## ООО «Компания «АЛС и ТЕК»

УТВЕРЖДЕН 643.ДРНК.501591-01 32 01-ЛУ

# ADSL2+ IP DSLAM

# Руководство системного программиста

643.ДРНК.501591-01 32 01

( CD-R )

Листов 48

# СОДЕРЖАНИЕ

| Введение                                                                       | <u>4</u>              |
|--------------------------------------------------------------------------------|-----------------------|
| 1.Общие сведения о системе                                                     | <u>5</u>              |
| 2.Структура системы                                                            | <u>6</u>              |
| <u>З.Настройка системы</u>                                                     | <u>8</u>              |
| <u>3.1.Подключение к устройству</u>                                            | <u>8</u>              |
| 3.1.1.Подключение по СОМ-порту                                                 | 8                     |
| <u>3.1.2.Подключение по протоколу Telnet</u>                                   | 9                     |
| <u>3.1.3.Подключение по протоколу HTTP (Web-конфигуратор)</u>                  | 11                    |
| 3.2.Начальная настройка.                                                       | 13                    |
| 3.2.1.Перед началом конфигурирования                                           | 13                    |
| 3.2.2.Заводская конфигурация.                                                  | 13                    |
| 3.2.3.Назначение IP-адреса.                                                    | 14                    |
| 3.2.3.1.Конфигурация без использования VLAN                                    | 14                    |
| 3.2.3.2.Конфигурация с использованием VLAN                                     | 15                    |
| 3.2.4.Назначение шлюза по умолчанию                                            | 16                    |
| 3.2.5.Смена режима работы портов Uplink                                        | 16                    |
| 3.2.6.Использование каскадирования портов Uplink                               |                       |
| 3.2.7.Резервирование портов Uplink                                             |                       |
| 3.2.8.Настройка портов ADSL с использованием профилей                          | 20                    |
| 3.2.9.Запуск службы Web-конфигуратора                                          |                       |
| 3.2.10. Service SNMP                                                           |                       |
| 3.2.10.1.Настройка протокола SNMP                                              |                       |
| 3.2.11.Обновление ПО                                                           |                       |
| 3.3.Пример настройки соединения от ADSL порта к UPLINK порту                   |                       |
| 3.3.1.Последовательность действий при настройке                                |                       |
| <u></u>                                                                        |                       |
| 3.3.3.Создание и активация интерфейса DSLAM_BRIDGE                             |                       |
| 3.3.4. Активация интерфейса АТМ.                                               |                       |
| 3.3.5.Созлание, связывание и активация интерфейса ААЦ5                         |                       |
| 3.3.6. Определение типа интерфейса инкапсудяции, его связывание и активация    | 31                    |
| 3.3.7. Связывание и активация порта UPLINK                                     | 32                    |
| 338 Активация порта ADSL                                                       | 33                    |
| 3.4. Проверка системы                                                          | 33                    |
| 3 4 1 Внешняя инликация состояния устройства                                   | 35                    |
| 342 Просмотр текущей конфигурации и статистики                                 | 35                    |
| 343 Отображение состояния линий ADSL                                           | 36                    |
| 344 Измерение параметров линий ADSL                                            | <u></u>               |
| 345 Свеления о работе ПО                                                       | <u></u>               |
| <u>о.н.о. сводения о работе поли</u>                                           | <u></u> 40<br>41      |
| Назначение контактов 96-контактного разъема для абонентских линий платы ADSL2+ | <u></u><br><u>4</u> 1 |
| Пазначение ?                                                                   |                       |
| H22μ2μαμα κομτακτος RL $45$                                                    | <u></u><br>/17        |
|                                                                                | _+<br>۸۸              |
| $H_{22}$ H22 H22 H22 H22 H22 H22 H22 H22 H22 H2                                | <u></u><br>11         |
|                                                                                | <del>44</del><br>۲۲   |
|                                                                                | <u>40</u><br>۲۲       |
|                                                                                | 40<br>مر              |
| דאודטאלטוויד איז ארא איז איז איז איז איז איז איז איז איז אי                    | <u>40.</u><br>۱۲      |
| типорая састиа использования сплитеров                                         | 40                    |

| Сокраш   | цения4 | .7 |
|----------|--------|----|
| <u> </u> |        | _  |
|          |        |    |

## введение

Настоящее руководство содержит сведения, необходимые для обеспечения действий системного программиста при установке и настройке устройства «ADSL2+ IP DSLAM», а также при работе с ним.

В документе содержатся общие сведения о системе, описан порядок получения доступа к ней, настройки системы, а также ее диагностики.

## 1. ОБЩИЕ СВЕДЕНИЯ О СИСТЕМЕ

Мультиплексор абонентского доступа ADSL2+ IP DSLAM устанавливается на стороне поставщика услуг широкополосного доступа в сеть. ADSL2+ IP DSLAM предоставляет возможность подключать абонентов по меди с использованием существующих телефонных линий связи. В зависимости от комплектации устройство может иметь 8, 16 или 32 ADSL-порта, которые обеспечивают скорость нисходящего потока до 24 Мбит/с и скорость восходящего потока — до 2800 Кбит/с (для Annex M). Два порта Gigabit/Fast Ethernet обеспечивают доступ (Uplink) к сети провайдера по медной паре (10/100/1000Base-TX). Устройство удовлетворяет стандартам ADSL/ADSL2/ADSL2+ и обеспечивает совместимость с абонентским оборудованием различных производителей. Система управления устройства имеет текстовый командный интерфейс (CLI), доступный через порт RS-232 и по протоколам Telnet/SSH и графический Web-интерфейс.

Устройство включает в себя схему внешнего отключения питания, которая позволяет подачей извне постоянного сигнала блокировки выключить источник питания платы. Внешний вход данной схемы выводится на задний 96-контактный разъем платы. Он подсоединяется к специальному выходу управляющего устройства (такого как, например, УИ-ШРО), которое отслеживает состояние сети питания. При пропадании питания данное управляющее устройство вырабатывает постоянный сигнал блокировки, который выключает источник питания на плате ADSL2+ IP DSLAM.

Помещение, в котором устанавливается ADSL2+ IP DSLAM должно быть чистым и хорошо вентилируемым. Для работы устройства необходим блок БУН-21/6, который устанавливается в стандартную 19" стойку и занимает по высоте 6U. Устройство работает от источника питания с напряжением 36 - 72 В.

## 2. СТРУКТУРА СИСТЕМЫ

Блок БУН-21/6 устанавливается в стандартную 19" стойку и занимает по высоте место 6U. Габаритные размеры блока БУН-21/6 - 270\*440\*210.

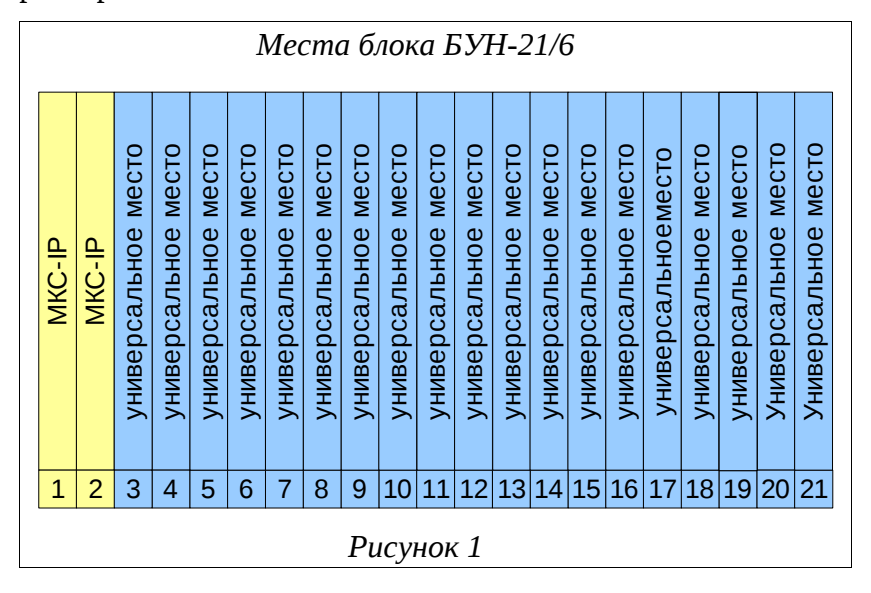

ADSL-линии выводятся на задний разъем кросс-платы блока БУН-21/6. Назначение контактов 96-контактного разъема и его схема приведены в приложении.

Сигналы схемы внешнего отключения питания также выводятся на задний разъем кросс-платы. Расположение контактов в 96-контактном разъеме приведено в приложении. Контакт «BLG» подключается к общему (земляному) проводу блокировки питания. Контакт «BL» к проводу блокировки питания.

Провода с 96-контактного разъема обычно кроссируются в плинт. Для того, чтобы к конечному абоненту предоставлялись услуги ТфоП и широкополосного доступа по одной паре проводов, используется сплиттер, который смешивает сигнал, идущий с ADSL комплекта с сигналом, идущим от абонентского комплекта.

Назначение контактов стандартного сплиттера описано в приложении. Типовая схема использования сплиттеров изображена в приложении.

После установки в блок, при условии, что к нему подведено питание, ADSL2+ IP DSLAM можно включить, переведя тумблер питания в верхнее положение. При этом начнется загрузка ПО устройства, о чем будет свидетельствовать попеременное моргание красного и зеленого светодиодов «ПИТ».

Перед извлечением ADSL2+ IP DSLAM необходимо убедиться, что питание платы выключено (тумблер питания переведен в нижнее положение).

Для того чтобы извлечь устройство из блока, нужно воспользоваться «экстракторами»,

расположенными сверху и снизу его лицевой панели. Нажав на нижний экстрактор изнутри в направлении вниз и на верхний экстрактор изнутри в направлении вверх, можно извлечь блок ADSL из разъема кросс-платы БУН-21/6.

#### Внимание!

При работе устройства некоторые его элементы могут нагреваться. Поэтому, во время извлечения устройства из корзины после его длительной работы, следует быть осторожным во избежание получения ожогов.

# 3. НАСТРОЙКА СИСТЕМЫ

## 3.1. Подключение к устройству

#### 3.1.1. Подключение по СОМ-порту

Этот способ подключения лучше всего применять для первичной настройки ADSL2+ IP DSLAM. Для подключения нужно соединить последовательный порт рабочей станции, с которой будет осуществляться конфигурирование, с последовательным портом устройства при помощи консольного кабеля, имеющего соответствующие разъемы на каждом конце.

Начальные установки последовательного порта ADSL2+ IP DSLAM следующие:

- скорость последовательного порта (Baud Rate): 115200;
- биты данных (бит) (Data Bits): 8;
- четность (Parity Bits): Нет (None);
- стоповый бит (Stop Bit): 1;
- управление потоком (Flow Control): Нет (None).

Далее необходимо сконфигурировать терминал рабочей станции для использования этих установок перед входом в систему ADSL2+ IP DSLAM. Ниже приведен пример настройки терминала в Windows (программа Hyper Terminal в Windows 95 / 98 / 2000 / XP):

- **1.** Выберите из меню «Пуск»: Программы → Стандартные (Accessories) → Связь (Communication) → Hyper Terminal.
- **2.** Установите «Имя» (Name) и «Значок» (Icon) в Описании подключения (Connection Description).
- **3.** Выберите в поле *«Connect To»* СОМ-порт, через который соединены ПК и ADSL2+ IP DSLAM.
- **4.** Установите указанные выше настройки последовательного порта в диалоге *«Свойства COMx»* (*COMx Properties*).
- 5. Нажмите кнопку «ОК».

| Настройки СОМ-порта                |   |
|------------------------------------|---|
| Свойства: СОМ1                     | × |
| Параметры порта                    |   |
|                                    |   |
| <u>С</u> корость (бит/с): 115200 💌 |   |
|                                    |   |
| <u>ь</u> иты данных:  8            |   |
| <u>Ч</u> етность: Нет              |   |
| Стоповые биты: 1                   |   |
|                                    |   |
| <u>У</u> правление потоком: Нет    |   |
|                                    |   |
| Восстановить умолчания             |   |
|                                    |   |
|                                    |   |
| Рисунок 2                          |   |

Если соединение прошло успешно, на экране терминала отобразится приглашение к вводу имени пользователя (login) и пароля (password). Имя пользователя по умолчанию superuser, пароль - 123456. При желании пароль можно изменить после входа в систему.

| Диалог входа в систему            |
|-----------------------------------|
| ADSL32 ready !!!                  |
| als login: superuser<br>Password: |
| als\$> <mark> </mark>             |
| Ρμονμοκ 3                         |
| I UCYNON S                        |

После входа в систему отобразится приглашение командной строки CLI.

## 3.1.2. Подключение по протоколу Telnet

Подключение этим способом удобнее предыдущего, поскольку при этом не требуется

находиться около устройства во время конфигурирования из-за ограниченной длины кабеля для COM-порта.

Для подключения к блоку при помощи протокола Telnet необходимо, чтобы ПК был связан с любым Ethernet-портом ADSL2+ IP DSLAM при помощи сетевого кабеля (UTP категории 5) или через коммутатор Ethernet.

**Важно!** Режим порта ПК должен быть GE (Gigabit Ethernet). Если это невозможно, то необходимо подключаться по СОМ порту.

Также нужно знать IP-адрес устройства. Если заводская конфигурация не была изменена, ADSL2+ IP DSLAM имеет адрес **172.16.1.10** с маской подсети **255.255.0.0**. В противном случае IP-адрес нужно определить, используя подключение к блоку при помощи COM-порта.

После определения IP-адреса устройства необходимо проверить настройки сети на ПК с которого будет осуществляться конфигурирование. Следует помнить, что связь между рабочей станцией и ADSL2+ IP DSLAM может быть установлена только в том случае, когда они имеют соответствующие IP-адреса из одной подсети.

Если на устройстве используется заводская конфигурация, то сетевой карте ПК может быть присвоен любой адрес, начиная с 172.16.1.1 и заканчивая 172.16.1.254, за исключением адреса самого ADSL2+ IP DSLAM (172.16.1.10). Пример настройки сетевой карты в Windows показан на рисунке ниже:

| Установка IP-адреса для ПК                                                                               |                                                                      |
|----------------------------------------------------------------------------------------------------|----------------------------------------------------------------------|
| Свойства: Протокол Интернета (Т                                                                          | CP/IP) <u>? ×</u>                                                    |
| Общие                                                                                                    |                                                                      |
| Параметры IP могут назначаться а<br>поддерживает эту возможность. В<br>IP можно получить у сетевого адми | втоматически, если сеть<br>противном случае параметры<br>нистратора. |
| О Получить IP-адрес автоматиче                                                                           | ески                                                                 |
| — • <u>И</u> спользовать следующий IP-                                                                   | адрес:                                                               |
| <u>I</u> P-адрес:                                                                                        | 172 . 16 . 1 . 66                                                    |
| <u>М</u> аска подсети:                                                                                   | 255.255.0.0                                                          |
| Основной <u>ш</u> люз:                                                                                   | · · ·                                                                |
| С Получить адрес DNS-сервера                                                                             | автоматически                                                        |
| — • И <u>с</u> пользовать следующие адр                                                                  | реса DNS-серверов:                                                   |
| Предпочитаемый DNS-сервер:                                                                               | · · ·                                                                |
| <u>Альтернативный DNS-сервер:</u>                                                                        | · · ·                                                                |
|                                                                                                    | Дополнительно                                                        |
| ОК Отмена                                                                                                |                                                                      |
| Рисунок 4                                                                                                |                                                                      |

Проверить настройки IP-протокола и доступность устройства можно с помощью команды ping. Для этого нужно выполнить следующие действия (для OC Windows и блока с загруженной заводской конфигурацией):

- **1.** Выберите из меню «Пуск»: Программы → Стандартные (Accessories) → Командная строка.
- **2.** В открывшемся окне введите команду ping **172.16.1.10** и нажмите клавишу Enter.
- **3.** Если на экране появилась надпись «Превышен интервал ожидания для запроса», то это означает, что ADSL2+ IP DSLAM недоступен. В этом случае необходимо проверить настройки IP-протокола на ПК и подключение ПК к данному устройству.
- **4.** В случаю появления ответов от ADSL2+ IP DSLAM тестирование настроек IP и доступности блока можно считать успешным.

| Использование команды ping                                                                                                    |          |
|----------------------------------------------------------------------------------------------------|----------|
| C:\WINNT\system32\cmd.exe                                                                                                    |          |
| Microsoft Windows 2000 [Версия 5.00.2195]<br>(С) Корпорация Майкрософт, 1985-2000.                                                                                                    |          |
| C:\>ping 172.16.1.10                                                                                                    |          |
| Обмен пакетами с 172.16.1.10 по 32 байт:                                                                                                    |          |
| Ответ от 172.16.1.10: число байт=32 время<10мс TTL=128<br>Ответ от 172.16.1.10: число байт=32 время<10мс TTL=128<br>Ответ от 172.16.1.10: число байт=32 время<10мс TTL=128<br>Ответ от 172.16.1.10: число байт=32 время<10мс TTL=128 |          |
| Статистика Ping для 172.16.1.10:<br>Пакетов: отправлено = 4, получено = 4, потеряно = 0 (0% потерь),<br>Приблизительное время передачи и приема:<br>наименьшее = Омс, наибольшее = Омс, среднее = Омс                                | <b>•</b> |
| Ρυςνμοκ 5                                                                                                    |          |

Подключиться к ADSL2+ IP DSLAM по сети можно с помощью утилиты telnet. Для этого нужно перейти к пункту меню Пуск (Start) -> Выполнить (Run). В качестве параметра программе нужно передать IP-адрес устройства. Например:

telnet 172.16.1.10

После подключения на терминале отобразится диалог входа в систему, где нужно ввести имя пользователя и пароль.

#### 3.1.3. Подключение по протоколу НТТР (Web-конфигуратор)

Сначала нужно убедиться, что выполняются следующие требования:

• ПК может установить физическое соединение с ADSL2+ IP DSLAM. Для этого необходимо, чтобы компьютер и устройство имели соответствующие IP-адреса из одной подсети.

- IP-адрес ADSL2+ IP DSLAM по умолчанию (172.16.1.10) не используется другим сетевым устройством. В противном случае потребуется отключить его от сети, прежде чем вы сможете задать новый IP-адрес для ADSL2+ IP DSLAM.
- Для того чтобы иметь возможность управления ADSL2+ IP DSLAM при помощи Webконфигуратора, необходимо, чтобы на устройстве был запущен специальный сервис -Web. По умолчанию в заводской конфигурации этот сервис отключен. Запустить службу Web-конфигуратора можно с помощью следующей команды:

als\$> service web no shutdown

Для того чтобы соединиться с ADSL2+ IP DSLAM необходимо выполнить следующие шаги:

- **1.** Запустите Web-браузер.
- **2.** В адресной строке введите "http://" и текущий IP-адрес ADSL2+ IP DSLAM. Например, при использовании IP-адреса по умолчанию:
- 3. http://172.16.1.10
- 4. Должна отобразиться страница входа в систему.

| Вход в            | систему          |
|-------------------|------------------|
| Название системы: | als              |
| Местоположение:   | TelephoneStation |
| ІР-адрес:         | 172.16.1.21      |
| МАС-адрес:        | 00:13:AA:00:11:A |
| Имя пользователя  |                  |
| Пароль            |                  |
| E                 | ход              |

- 5. Введите имя пользователя и пароль. Значения по умолчанию:
- 6. Имя пользователя: superuser
- 7. Пароль: 123456
- 8. Если аутентификация прошла успешно, произойдет переход к странице «ADSLмонитор».

#### Примечание.

Над полем «Имя пользователя» может отображается сообщение «Вход в систему уже осуществлен». Оно означает, что в данный момент кто-то уже работает в Web-

конфигураторе и, возможно, производит настройку. Поэтому во избежание одновременного изменения одних и тех же параметров хорошей идеей будет подождать, пока пользователь выйдет из системы, хотя это и не обязательно.

## 3.2. Начальная настройка

#### 3.2.1. Перед началом конфигурирования

Перед тем как перейти к настройке ADSL2+ IP DSLAM, необходимо определиться со следующими параметрами:

- 1. Требуется ли использование VLAN?
- **2.** В случае, если будет использоваться VLAN необходимо знать, какой VLAN ID будет использоваться для управления платы, а какой (какие) для абонентского доступа.
- **3.** Какой IP адрес, маска подсети и, если требуется, шлюз по-умолчанию будет использоваться для управления платой.
- **4.** Какой (какие) VPI/VCI будут использоваться для каждого VLAN ID абонентского доступа.

## 3.2.2. Заводская конфигурация

ADSL2+ IP DSLAM поставляется с некоторой начальной конфигурацией, называемой заводской (factory-config). Кроме того, на устройстве существуют дополнительные три предопределенных конфигурации:

- os\_adsl\_v2-factory1.conf без использования VLAN;
- os\_adsl\_v2-factory2.conf с использованием VLAN для абонентского трафика и отдельного VLAN для управления;
- os\_adsl\_v2-factory3.conf с использованием разных VLAN для интернет, IPTV, VoIP и управления.

Если после изменения текущей конфигурации (running-config) и замены ей стартовой конфигурации, оказалось, что устройство работает не так, как ожидалось, всегда существует возможность вернуться к заводской конфигурации. Для этого следует выполнить команду

copy factory-config startup-config

и перезагрузить устройство командой

#### reboot

Для возвращения к первоначальным настройкам вместо заводской можно использовать

одну из перечисленных конфигураций. Они, так же как и любые пользовательские конфигурации, находятся в области памяти nvram.

#### 3.2.3. Назначение ІР-адреса

#### 3.2.3.1. Конфигурация без использования VLAN

Как уже упоминалось, в заводской конфигурации ADSL2+ IP DSLAM присвоен адрес 172.16.1.10 с маской подсети 255.255.0.0. Для его изменения нужно использовать подключение к блоку при помощи COM-порта.

После успешного входа в систему необходимо выполнить следующие действия:

Таблица 1

| Команда                                                                      | Описание                                                                                                    |
|------------------------------------------------------------------------------|----------------------------------------------------------------------------------------------------|
| als\$> context ip router                                                     | Переход в режим конфигурирования контекста IP Router (маршрутизатор)                                                          |
| als(cntx-ip)[router]#<br>ifconfig hbr0 172.16.1.21<br>netmask 255.255.0.0 up | Назначение адреса 172.16.1.21 с маской подсети 255.255.0.0 для интерфейса hbro с последующим включением этого интерфейса      |
| als(cntx-ip)[router]#<br>copy running-config<br>startup-config               | Сохранение текущей конфигурации в стартовую, чтобы при следующем запуске устройство использовало новый установленный IP-адрес |

Последовательность действий для изменения ІР-адреса устройства

При создании интерфейса dslam\_bridge br0 автоматически создается «хост-интерфейс» (hbr0), обеспечивающий возможность подключения к устройству и его управления. Задача хост-интерфейса - выбирать из всех приходящих на мост пакетов только те пакеты, которые предназначены именно данному хосту (процессору), а не для пересылки мостом с одного порта на другой. Такое разделение непосредственно моста и его управляющего интерфейса позволяет, отключив хост-интерфейс (т.е. отключив управление), оставить поток пакетов на его нижнем уровне.

Такие интерфейсы автоматически порождаются всеми Ethernet-совместимыми интерфейсами. Их имена отличаются от имен порождающих интерфейсов буквой «h» в начале (от слова «host»). Таким образом, хост-интерфейс для порта uplink0 будет иметь название huplink0, а для интерфейса еоа0 — heoa0.

Кроме этого, Uplink-порты и интерфейсы EoA имеют одинаковые команды управления взаимодействия с мостом со следующим синтаксисом:

[no] listen [bridge]

Если у порта или интерфейса в настройках установлено «no listen» то он не будет перенаправлять мосту, к которому он подключен, выбранные для устройства пакеты. Наоборот, если установлено «listen bridge» то интерфейс или порт будет отправлять пакеты на мост и получать их с него.

Таким образом, для того чтобы отключить управление со стороны какого-либо порта, необходимо в его конфигурации указать «no listen» и не назначать IP-адрес на его хостинтерфейс.

#### 3.2.3.2. Конфигурация с использованием VLAN

В том случае, если для управлением ADSL2+ IP DSLAM планируется использовать отдельный VLAN, необходимо настроить управляющий интерфейс так, чтобы он имел возможность принимать пакеты, содержащие метку (тег) данного VLAN.

Для того чтобы настроить управление с помощью интерфейса hbro по управляющему VLAN с меткой 1000, нужно выполнить следующие команды :

Таблица 2

| Команда                                                                                                | Описание                                                                                                    |
|----------------------------------------------------------------------------------------------------|----------------------------------------------------------------------------------------------------|
| als\$> context ip router                                                                               | Переход в режим конфигурирования контекста IP<br>Router (маршрутизатор)                                                                                                    |
| <b>als(cntx-ip)[router]# ifconfig</b><br>hbr0 <b>mtu 1504 up</b>                                       | Установка нового максимального размера<br>передаваемого пакета (фрейма) для интерфейса hbr0.<br>Указанный размер на 4 байта больше обычного, что<br>соответствует пакету, содержащему метку VLAN |
| als(cntx-ip)[router]# vconfig<br>add hbr0 1000                                                         | Создание нового интерфейса hbr0.1000, который и<br>будет представлять интерфейс hbr0 в управляющем<br>VLAN с меткой 1000                                                                         |
| <b>als(cntx-ip)[router]# ifconfig</b><br>hbr0.1000 172.16.1.10 <b>netmask</b><br>255.255.0.0 <b>up</b> | Назначение адреса 172.16.1.10 с маской подсети 255.255.0.0 для интерфейса hbr0.1000 с последующим включением этого интерфейса                                                                    |
| als(cntx-ip)[router]# copy<br>running-config startup-config                                            | Сохранение текущей конфигурации в стартовую                                                                                                    |

Последовательность действий для настройки управления устройством по VLAN

Для удаления интерфейса hbro из VLAN 1000, нужно выполнить приведенную ниже

команду:

als(cntx-ip)[router]# vconfig rem hbr0.1000

#### 3.2.4. Назначение шлюза по умолчанию

Локальная сеть, в которой находится станционное оборудование и рабочие станции, с которых производится конфигурирование, может быть построена таким образом, что первое и последние находятся в разных сегментах (подсетях). При этом подсети могут соединяться с помощью маршрутизатора.

В этом случае на ADSL2+ IP DSLAM необходимо настроить «шлюз по умолчанию» (default gateway), т.е. указать маршрутизатор, через который устройство будет отправлять ответы на запросы с рабочих станций. Сделать это можно с помощью следующих команд:

Таблица З

| Команда                                                                | Описание                                                                                                    |
|------------------------------------------------------------------------|----------------------------------------------------------------------------------------------------|
| als\$> context ip router                                               | Переход в режим конфигурирования контекста IP Router (маршрутизатор)                                                                                                    |
| als(cntx-ip)[router]# route<br>0.0.0.0 0.0.0.0 gateway<br>172.16.1.111 | Указание хоста, на котором есть интерфейс с IP-адресом<br>172.16.1.111, в качестве шлюза по умолчанию.<br>Естественно, конфигурируемый ADSL2+ IP DSLAM<br>должен находиться в той же подсети, что и указанный<br>сетевой интерфейс |
| als(cntx-ip)[router]# copy<br>running-config startup-config            | Сохранение текущей конфигурации в стартовую                                                                                                    |

Последовательность действий для настройки шлюза по умолчанию

#### 3.2.5. Смена режима работы портов Uplink

Порты Uplink, имеющиеся на ADSL2+ IP DSLAM, могут работать в двух режимах: Gigabit и FastEthernet. Тот или иной режим следует выбирать в зависимости от того, на работу с какой скоростью передачи данных рассчитано сетевое оборудование, к которому будет подключаться ADSL2+ IP DSLAM. Так например, если устройство включается в локальную сеть с помощью гигабитного коммутатора (скорость до 1 Гбит/с), то необходимо, чтобы uplink-порт на устройстве работал в режиме Gigabit Ethernet. Если же используется, например, коммутатор Fast Ethernet (100 Мбит/с), то и uplink-порт должен работать в том же режиме.

По умолчанию для портов uplink установлен режим Gigabit Ethernet.

Для того чтобы изменить режим работы uplink, нужно выполнить следующие шаги:

Таблица 4

Последовательность действий для выбора режима nopma Uplink

| Команда              | Описание                                         |
|----------------------|--------------------------------------------------|
| als\$> context dslam | Переход в режим конфигурирования контекста DSLAM |

| Команда                                                    | Описание                                                                                                    |
|------------------------------------------------------------|----------------------------------------------------------------------------------------------------|
| als(cntx-dslam)# uplink<br>mode fe                         | Установка режима FastEthernet для портов uplink                                                                         |
| als(cntx-dslam)# copy<br>running-config startup-<br>config | Coxpaнeниe текущей конфигурации в стартовую, чтобы при<br>перезагрузке системы сохранился установленный режим<br>uplink |
| als(cntx-dslam)# reboot                                    | Перезагрузка системы.<br><b>Внимание!</b> При изменении режима работы портов Uplink<br>перезагрузка системы обязательна |

## 3.2.6. Использование каскадирования портов Uplink

ADSL2+ IP DSLAM поддерживает возможность каскадирования uplink-портов. Благодаря этому становится возможно использовать один uplink-канал для подключения к сети сразу нескольких устройств. При этом к устройствам, находящимся в каскаде, применяется следующая терминология:

| Позиция в каскаде | Описание                                                                                                    |  |
|-------------------|----------------------------------------------------------------------------------------------------|--|
| top               | «Верх». Данный блок ADSL2+ IP DSLAM является первым в<br>каскаде, и именно он соединяется с сетью оператора связи. Для<br>подключения к ней используется верхний порт uplink0.<br>Соответственно, для соединения со следующим устройством в<br>каскаде используется <i>нижний</i> порт uplink1 |  |
| bottom            | «Низ». Данный блок является последним в каскаде. Для каскадирования используется <i>верхний</i> порт uplink0                                                                                                    |  |
| center            | «Центр». Данное устройство находится в середине каскада и должно пропускать трафик, предназначенный для следующих за ним устройств транзитом. Поэтому для соединения с каскадом на блоке этого типа используются <i>оба nopma</i> Uplink                                                       |  |

Схематическое изображение каскада из ADSL2+ IP DSLAM приведено ниже:

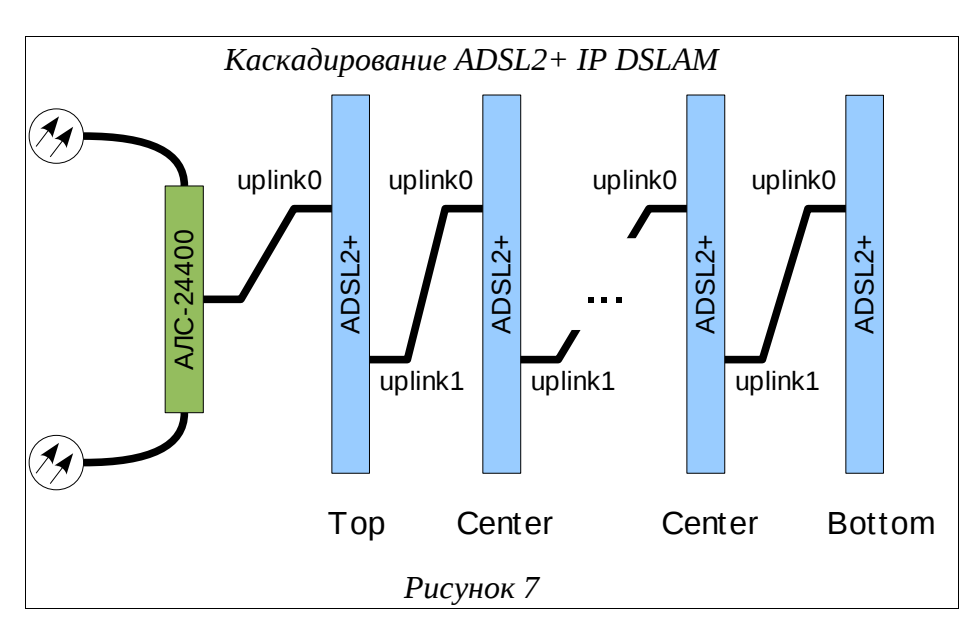

Для того чтобы можно было объединить несколько устройств ADSL2+ IP DSLAM в каскад, необходимо, чтобы их Uplink-порты работали в одинаковом режиме: Gigabit или FastEthernet.

Устройства в каскаде могут соединяться как прямым, так и перекрестным сетевым кабелем. При этом в конфигурации соединяемых устройств должна быть включена функция autonegotiation для портов Uplink (например, для uplink0: port uplink uplink0 autonegatiation).

По умолчанию режим каскадирования портов Uplink выключен и соответствующий параметр конфигурации имеет значение none. Для того чтобы изменить режим работы uplink, нужно выполнить следующие шаги:

Таблица 5

| Команда                                                    | Описание                                                                                                    |  |
|------------------------------------------------------------|----------------------------------------------------------------------------------------------------|--|
| als\$> context dslam                                       | Переход в режим конфигурирования контекста DSLAM                                                                          |  |
| als(cntx-dslam)# uplink<br>cascading top                   | Назначение данного ADSL2+ IP DSLAM первым устройством каскада                                                             |  |
| als(cntx-dslam)# copy<br>running-config startup-<br>config | Сохранение текущей конфигурации в стартовую, чтобы при перезагрузке системы сохранился установленный режим каскадирования |  |
| als(cntx-dslam)# reboot                                    | Перезагрузка системы.<br>Внимание! При изменении режима каскадирования<br>перезагрузка системы обязательна                |  |

Последовательность действий для выбора режима каскадирования

## 3.2.7. Резервирование портов Uplink

Данная возможность позволяет ADSL2+ IP DSLAM в случае отказа одного из портов

Uplink автоматически восстановить соединение с сетью через резервный порт. Для этого при подключении к сети оператора связи должны быть задействованы оба Uplink-порта устройства.

Проверка соединения с Uplink-портом производится с помощью периодической отправки ICMP-пакетов (ping) заданному в конфигурации хосту. Выбранный хост всегда должен быть доступен по сети, поскольку именно по получению или неполучению ответов то него ADSL2+ IP DSLAM может судить о наличии или отсутствии соединения с сетью через активный в данный момент порт Uplink.

Схема работы резервирования портов приведена на рисунке ниже:

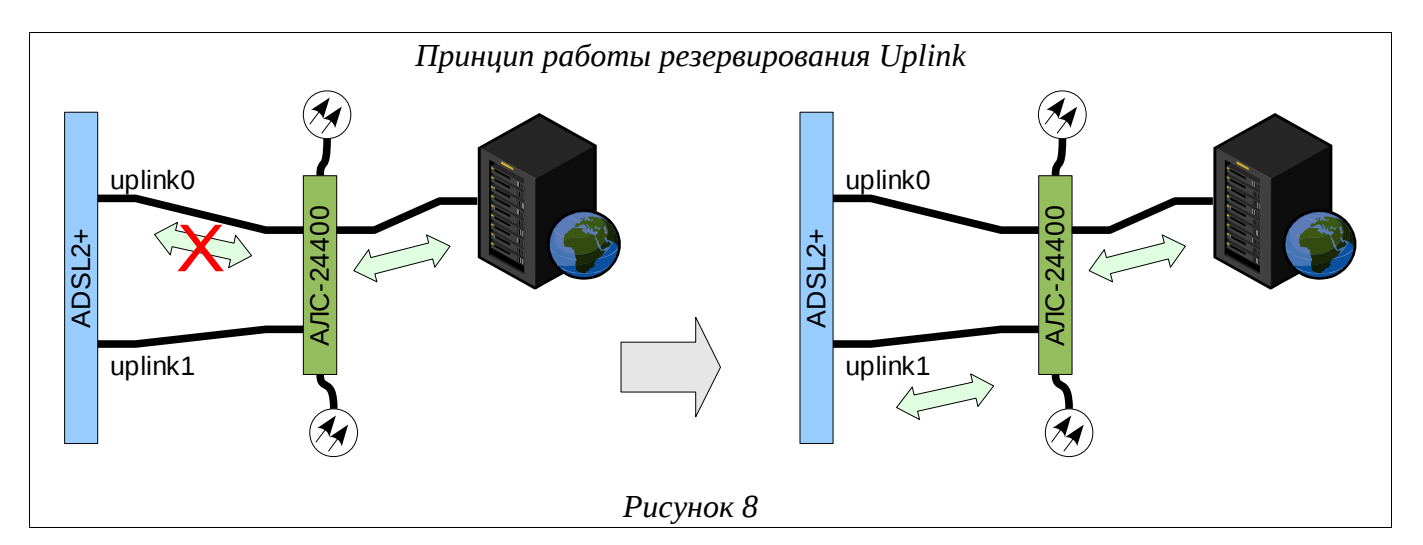

По умолчанию режим резервирования портов Uplink выключен. Для того чтобы включить резервирование uplink, нужно выполнить следующие шаги:

Таблица 6

Последовательность действий для включения режима резервирования

| Команда                                      | Описание                                                                   |  |
|----------------------------------------------|----------------------------------------------------------------------------|--|
| als\$> port uplink uplink0                   | Переход в режим конфигурирования порта uplink0                             |  |
| als(port)[uplink uplink0]#<br>no bind        | Отключить статическую привязку к соответствующему интерфейсу Communication |  |
| als(port)[uplink uplink0]#<br>bind redundant | Включить динамическую привязку                                             |  |
| als\$> port uplink uplink1                   | Переход в режим конфигурирования порта uplink1                             |  |
| als(port)[uplink uplink1]#<br>no bind        | Отключить статическую привязку к соответствующему интерфейсу Communication |  |
| als(port)[uplink uplink1]#<br>bind redundant | Включить динамическую привязку                                             |  |
| als\$> service<br>uplinkRedundancy           | Переход в режим конфигурирования сервиса<br>резервирования Uplink          |  |

| Команда                                                                       | Описание                                                                                                    |
|-------------------------------------------------------------------------------|----------------------------------------------------------------------------------------------------|
| als(service)<br>[uplinkRedundancy]#<br>interface communication<br>com0        | Переход к конфигурированию группы резервирующих<br>портов, связываемых динамически с данным интерфейсом<br>Communication |
| als(uplinkRedundancy)<br>[com0]# host 172.16.0.111                            | Указание IP-адреса контрольного хоста для проверки соединения                                                            |
| als(uplinkRedundancy)<br>[com0]# element uplink0                              | Добавление порта uplink0 в группу резервирования                                                                         |
| als(uplinkRedundancy)<br>[com0]# element uplink1                              | Добавление порта uplink1 в группу резервирования                                                                         |
| als(uplinkRedundancy)<br>[com0]# exit                                         | Выход из редактирования параметров данной группы<br>резервирования                                                       |
| als(service)<br>[uplinkRedundancy]# no<br>shutdown                            | Включение режима резервирования                                                                                          |
| als(service)<br>[uplinkRedundancy]# copy<br>running-config startup-<br>config | Сохранение текущей конфигурации в стартовую                                                                              |

## 3.2.8. Настройка портов ADSL с использованием профилей

Порты ADSL имеют гибкий набор настроек, обеспечивающих работу каждого порта. Часть настроек применяется на самом порту, часть в профилях, которые используют эти порты.

Для того чтобы изменить режим работы порта, значения пределов помехоустойчивости и скорость порта для downstrem и upstream используется набор профилей. ПортADSL использует профиль ADSLTEMPLATE, который в свою очередь использует два профиля (ADSL и ADSLCHANNEL), в которых и содержатся значения режима работы, пределов помехоустойчивости и скорости порта.

Для того чтобы изменить настройки порта (режим работы порта, значения пределов помехоустойчивости и скорость порта для downstrem и upstream) таким образом, что они будут отличаться от настроек всех остальных портов необходимо выполнить следующие шаги:

Таблица 7

Последовательность действий настройки портов ADSL с использование профилей

| Команда                                        | Описание                                                                                    |  |
|------------------------------------------------|---------------------------------------------------------------------------------------------|--|
| als\$> profile adsl prfadsl1                   | Создание нового профиля ADSL со значениями по-<br>умолчанию и переход в режим его настройки |  |
| als(profile)[adsl<br>prfadsl1]# mode G_DMT_BIS | Установить модуляцию согласно стандарту ITU G.992.3 (G.Dmt.Bis)                             |  |

| als(profile)[adsl<br>prfadsl1]# mode<br>G_DMT_BIS_AnnM                   | Установить модуляцию согласно стандарту ITU G.992.3 (G.Dmt.Bis) Annex M. С учетом предыдущего шага порт будет иметь возможность подключаться в одном из режимов модуляции                                                                                       |  |
|--------------------------------------------------------------------------|----------------------------------------------------------------------------------------------------|--|
| als(profile)[adsl<br>prfadsl1]# snr ds 7                                 | Установить значение предела помехоустойчивости в децибелах в направлении downstream                                                                                                    |  |
| als(profile)[adsl<br>prfadsl1]# snr us 7                                 | Установить значение предела помехоустойчивости в децибелах в направлении upstream                                                                                                    |  |
| als(profile)[adsl<br>prfadsl1]# profile<br>adslchannel prfadslch1        | Создание нового профиля ADSLCHANNEL со значениями по-умолчанию и переход в режим его настройки                                                                                                    |  |
| als(profile)[adslchnl<br>prfadslch1]# maxrate ds<br>8100                 | Установить скорость порта для downstream в 8100 Кбит/сек                                                                                                    |  |
| als(profile)[adslchnl<br>prfadslch1]# maxrate us 512                     | Установить скорость порта для upstream в 512 Кбит/сек                                                                                                    |  |
| als(profile)[adslchnl<br>prfadslch1]# profile<br>adsltemplate prfadsltm1 | Создание нового профиля ADSLTEMPLATE со значениями по-умолчанию и переход в режим его настройки                                                                                                    |  |
| als(profile)[adsltmpl<br>prfadsltm1]# use adsl<br>prfadsl1               | Использовать указанный профиль ADSL                                                                                                    |  |
| als(profile)[adsltmpl<br>prfadsltm1]# use<br>adslchannel prfadslch1      | Использовать указанный профиль ADSLCHANNEL                                                                                                    |  |
| als(profile)[adsltmpl<br>prfadsltm1]# port adsl<br>adsl0                 | Переход в режим настройки порта adsl0                                                                                                    |  |
| als(port)[adsl_adsl0]# use<br>adsltemplate prfadsltm1                    | Использовать указанный профиль ADSLTEMPLATE для<br>порта adsl0. Внимание! Обновление вступает в силу сразу<br>после изменения одного из параметров. Соединение на<br>порту adsl0 автоматически переустановится с учетом<br>значений, указанных в стеке профилей |  |
| als(port)[adsl_adsl0]# copy<br>running-config startup-<br>config         | Сохранение текущей конфигурации в стартовую, чтобы при<br>перезагрузке системы сохранились установленные<br>настройки                                                                                                    |  |

## 3.2.9. Запуск службы Web-конфигуратора

Для того чтобы иметь возможность управления ADSL2+ IP DSLAM при помощи Webконфигуратора, необходимо, чтобы на устройстве был запущен специальный сервис - Web. По умолчанию в заводской конфигурации этот сервис отключен.

Запустить службу Web-конфигуратора можно с помощью следующей команды:

Таблица 8

#### Последовательность действий для запуска службы Web-конфигуратора

| Команда                        | Описание                        |
|--------------------------------|---------------------------------|
| als\$> service web no shutdown | Запуск службы Web-конфигуратора |

#### 3.2.10. Service SNMP

Simple Network Management Protocol (SNMP) – это протокол прикладного уровня, который позволяет осуществлять обмен управляющей информацией между сетевыми устройствами. SNMP дает возможность управлять эксплуатационными характеристиками сети, находить и устранять неисправности в работе сети, осуществлять мониторинг текущих параметров сетевых устройств.

Сеть, управляемая SNMP, состоит из трех ключевых компонентов: управляемые устройства, агенты и системы управления сетью.

Управляемое устройство – сетевой узел, на котором установлен агент SNMP. Управляемые устройства собирают и сохраняют информацию о своем текущем состоянии и обеспечивают доступность этой информации для системы управления сетью. Для получения доступа к информации необходимо указание параметра community name. В данном случае, в роли управляемых устройств выступают блоки MKC-IP.

Агент – модуль программного обеспечения управления сетью, который находится на управляемом устройстве. Агент имеет доступ к информации об устройстве и транслирует эту информацию в форму, совместимую с SNMP. Так, параметры устройства с точки зрения SNMP представляются в виде «объектов», которые хранится в иерархической форме в Базе Информации Управления (Management Information Base, MIB). Каждый объект в иерархии MIB обладает уникальным идентификатором (Object Identifier, OID), с помощью которого можно получить доступ к данному объекту.

Система управления сетью – набор приложений, которые обеспечивают мониторинг и управление сетевыми устройствами.

#### 3.2.10.1. Настройка протокола SNMP

Для перехода в режим настройки протокола SNMP необходимо выбрать соответствующий сервис, в данном случае SNMP.

| als\$> service snmp |  |  |
|---------------------|--|--|
| als(service)[snmp]# |  |  |

После перехода в сервис системная подсказка отобразит информацию, соответствующую этому сервису. При нажатии *<Tab>* отобразится список доступных в этом

#### сервисе команд.

| als(service)[sr | 1mp]#                                                                     |
|-----------------|---------------------------------------------------------------------------|
| Настрой         | ка параметров запуска SNMP                                                |
| system          | Установка места расположения системы и контактной информации              |
| community       | Установить сообщество (community) только для чтения и для чтения/записи   |
| host            | Установка хоста, с которого разрешен доступ к SNMP-агенту                 |
| user            | Добавление/удаление пользователей SNMPv3                                  |
| trap2sink       | Добавление/удаление адресатов SNMP-трапов (trap)                          |
| informsink      | Добавление/удаление адресатов SNMP-уведомлений (inform)                   |
| monitordelay    | Установка частоты опроса MIB-объектов, при изменении которых отправляются |
| тр              | апы из интервала [1, 300] в секундах                                      |
| show            | Просмотр конфигурации SNMP                                                |
| shutdown        | Остановить агент SNMP                                                     |
| als(service)[sr | 1mp]#                                                                     |

Для конфигурирования сервиса SNMP необходимо выполнить следующие задачи:

Таблица 9

| Команда                                                                                                    | Описание                                                                                                    |  |
|----------------------------------------------------------------------------------------------------|----------------------------------------------------------------------------------------------------|--|
| als(service)[snmp]#<br>system contact<br>Ivan_Ivanovich_Ivanov<br>als(service)[snmp]#<br>system location<br>Telefonnya_Stanciya | Установка места расположения системы и контактной<br>информации                                                                                        |  |
| als(service)[snmp]#<br>community read ro<br>alsservice)[snmp]#<br>community write rw                                            | Установка community name только для чтения и для<br>чтения/записи                                                                                      |  |
| als(service)[snmp]#<br>host all COmmunity<br>read<br>als(service)[snmp]#<br>host 172.16.0.67<br>community write                 | Установка хоста, с которого разрешен доступ к SNMP-агенту.<br>Существует возможность предоставить доступ всем хостам<br>при помощи ключевого слова all |  |
| als(service)[snmp]#<br>trap2sink add<br>172.16.3.3                                                                              | Добавление/удаление адресатов SNMP-трапов (trap)                                                                                                    |  |
| <b>als</b> (service)[snmp]#<br>informsink add 172.16.0.66                                                                       | Добавление/удаление адресатов SNMP-уведомлений (inform)                                                                                                |  |
| als(service)[snmp]#<br>monitordelay 30                                                                                          | Установка частоты опроса МІВ-объектов, при изменении которых отправляются трапы                                                                        |  |

Последовательность действий для конфигурирования сервиса SNMP

Также для более защищенного доступа к управляемым устройствам имеется возможность использовать версию 3 протокола SNMP, которая позволяет организовать разграничение доступа на уровне пользователей.

При создании пользователя SNMP требуется указание паролей для аутентификации и для шифрования соединения. Эти задачи реализованы с помощью алгоритмов MD5 и DES соответственно. Следует заметить, что пароли при вводе не отображаются на экран.

Для того чтобы изменения конфигурации, связанные с добавлением/удалением пользователей, вступили в силу, необходимо перезапустить сервис SNMP.

Добавление пользователя SNMPv3 с правами только для чтения:

als(service)[snmp]# user add techuser ro Введите пароль для аутентификации нового пользователя (не менее 8 символов):

Введите пароль для шифрования соединения: (нажмите Enter для повторного использования аутентифицирующего пароля)

## 3.2.11. Обновление ПО

Обновления программного обеспечения ADSL2+ IP DSLAM устанавливаются только по сети с использованием протокола TFTP. При этом устройство выступает в качестве клиента, а рабочая станция, с которой производится обновление, — в качестве сервера. Соответственно, на ПК должен быть установлен и запущен сервер TFTP. Если потребуется, его можно загрузить с сайта «Компании АЛСиТЕК» (<u>http://alstec.ru</u>).

После установки сервера необходимо указать его корневую директорию, содержимое которой будет доступно для загрузки. Для этого нужно в меню *«File»* выбрать пункт *«Configure»*, перейти на вкладку *«TFTP Root Directory»* и указать диск и директорию. Ниже показан пример данного окна:

| Окно выбора корневой директории                               |
|---------------------------------------------------------------|
| сервера TFTP                                                  |
| TFTP Server Configuration                                     |
| TFTP Root Directory Security Advanced Security Auto-Close Log |
|                                                               |
| CN                                                            |
|                                                               |
|                                                               |
|                                                               |
|                                                               |
|                                                               |
|                                                               |
|                                                               |
|                                                               |
| OK Cancel Help                                                |
|                                                               |
| Рисунок 9                                                     |

Кроме того, на вкладке «Security» нужно выбрать пункт «Transmit and Receive files», для того чтобы включить возможность передачи и приема файлов с сервера.

| Настройка параметров                                                                                                    |  |
|----------------------------------------------------------------------------------------------------|--|
| безопасности сервера TFTP                                                                                                    |  |
| 🗄 TFTP Server Configuration 🔀                                                                                                    |  |
| TFTP Root Directory Security Advanced Security Auto-Close Log                                                                                    |  |
| The TFTP Server can be configured to allow receiving of files<br>only, transmitting of files only, or allow both, transmitting and<br>receiving. |  |
| <ul> <li>Transmit only</li> <li>Transmit and Receive files</li> </ul>                                                                            |  |
|                                                                                                    |  |
| OK Cancel Help                                                                                                    |  |
| Рисунок 10                                                                                                    |  |

Произведя указанные настройки, оставьте основное окно программы открытым.

В выбранную корневую директорию сервера нужно скопировать файл обновления. После этого нужно подключиться к ADSL2+ IP DSLAM по протоколу Telnet или по COMпорту, войти в систему и выполнить следующую команду:

Таблица 10

Последовательность действий для установки обновления

| Команда                                                             | Описание                                                                                                    |  |
|---------------------------------------------------------------------|----------------------------------------------------------------------------------------------------|--|
| <b>als\$&gt; copy<br/>tftp://</b> 172.16.0.116/update <b>flash:</b> | Копирование файла обновления update с cepвера TFTP с IP-адресом 172.16.0.116                                                                                                    |  |
| als\$> reboot                                                       | Перезапуск системы.<br>Примечание. Перезагружать устройство можно<br>не сразу после обновления, а когда будет удобно.<br>Но следует помнить, что окончательно<br>обновление будет установлено только после<br>перезагрузки |  |

В процессе обновления на экран консоли будут выводиться принимаемые устройством байты файла обновления в качестве индикации. По завершении его установки на экране отобразится соответствующее сообщение.

# 3.3. Пример настройки соединения от ADSL порта к UPLINK порту

Данный раздел содержит инструкцию по установке простейшей связи между ADSL

портом абонента и UPLINK портом.

Перед прочтением для лучшего теоретического понимания описываемых процедур рекомендуется просмотреть раздел 3.2.Начальная настройка.

В данном разделе будет уделяться большее внимания принципам настройки соединения от ADSL порта к UPLINK порту. Так же будет опущена информация о профайлах интерфейса AAL5 и инкапсулированного в него encapsulation ethernet, порта ADSL. Сценарию, описанному ниже, соответствует стандартная конфигурация os\_adsl\_v2-factory1.

#### 3.3.1. Последовательность действий при настройке

Основные задачи по конфигурированию контекста, связанных с ним интерфейсов и портов:

- Вход в контекст DSLAM.
- Создание интерфейса DSLAM\_BRIDGE (как минимум с одним интерфейсом COMMUNICATION) и его активизация.
- Активизация интерфейса АТМ.
- Создание, связывание и активизация интерфейса AAL5.
- Определение типа инкапсулированного в AAL5 протокола, его связывание и активизация.
- Связывание порта UPLINK и его активизация.
- Активизация порта ADSL.

После входа в контекст и выполнения основных задач конфигурации становится возможным конфигурация дополнительных настроек интерфейсов.

По окончании данного раздела должен получиться работающий набор интерфейсов, изображенных на рисунке 1:

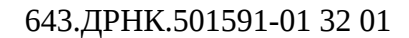

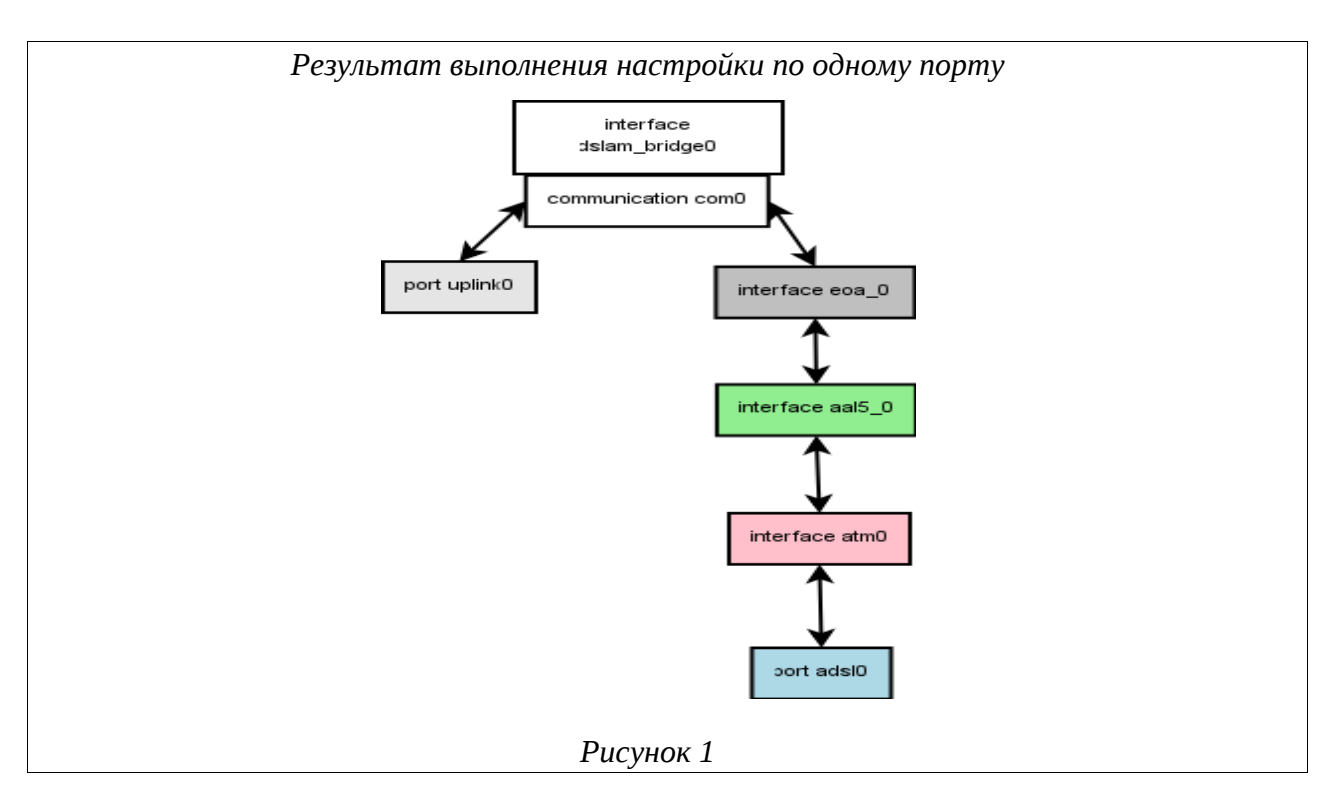

#### 3.3.2. Вход в контекст DSLAM

Интерфейс командной строки (CLI) ADSL2+ IP DSLAM имеет предварительно определенный контекст DSLAM, в котором содержатся настройки всех интерфейсов устройства. Поэтому перед непосредственной конфигурацией необходимо перейти в этот контекст.

Таблица 11

Последовательность действий для входа в контекст DSLAM

| Шаг | Действие             | Описание действия                            |
|-----|----------------------|----------------------------------------------|
| 1.  | als\$> context dslam | Переход в режим конфигурации контекста DSLAM |

#### 3.3.3. Создание и активация интерфейса DSLAM\_BRIDGE

Обычный DSLAM работает как коммутатор (L2 switch). Следовательно, ему нужен мост (bridge), который будет передавать пакеты с одного Ethernet-совместимого порта, подключенного к нему, на другой. С одной стороны в мост включен порт Uplink, который передает Ethernet-фреймы, с другой стороны – Ethernet-интерфейсы, которые передают данные от порта ADSL. Интерфейс Bridge в DSLAM – это программно-аппаратный объект, и у него есть некоторые особенности, делающие его непохожим на обычный мост. Для того чтобы это подчеркнуть, интерфейс называется Dslam\_bridge.

Для создания и активизации нового моста необходимо выполнить следующие шаги:

#### Таблица 12

Последовательность действий для создания и активации интерфейса DSLAM\_BRIDGE

| Шаг | Действие                                                | Описание действия                                                                                                    |
|-----|---------------------------------------------------------|----------------------------------------------------------------------------------------------------|
| 1.  | als(cntx-dslam)# interface dslam_bridge br0             | Создание и переход в режим<br>конфигурирования нового мостового<br>интерфейса br0                                                                                                    |
| 2.  | als(interface)[dslam_bridge br0]#<br>communication com0 | Создание интерфейса соединения<br>(Communication) с именем СОМО<br>внутри моста-мультиплексора brO.<br>Данный тип интерфейсов<br>активируется автоматически при<br>создании моста. В дальнейшем<br>именно через этот интерфейс будет<br>проходить трафик между абонентским<br>портом и портом Uplink |
| 3.  | als(interface)[dslam_bridge br0]# no shutdown           | Включение интерфейса br0                                                                                                    |

Интерфейс Dslam\_bridge может содержать в себе несколько объектов Communication. К одному интерфейсу Communication можно привязать только один порт Uplink. Это особенность аппаратной реализации. Таким образом, если в мост необходимо добавить несколько Uplink-портов, то для каждой привязки нужно создавать собственный Communication. Поясним рисунком:

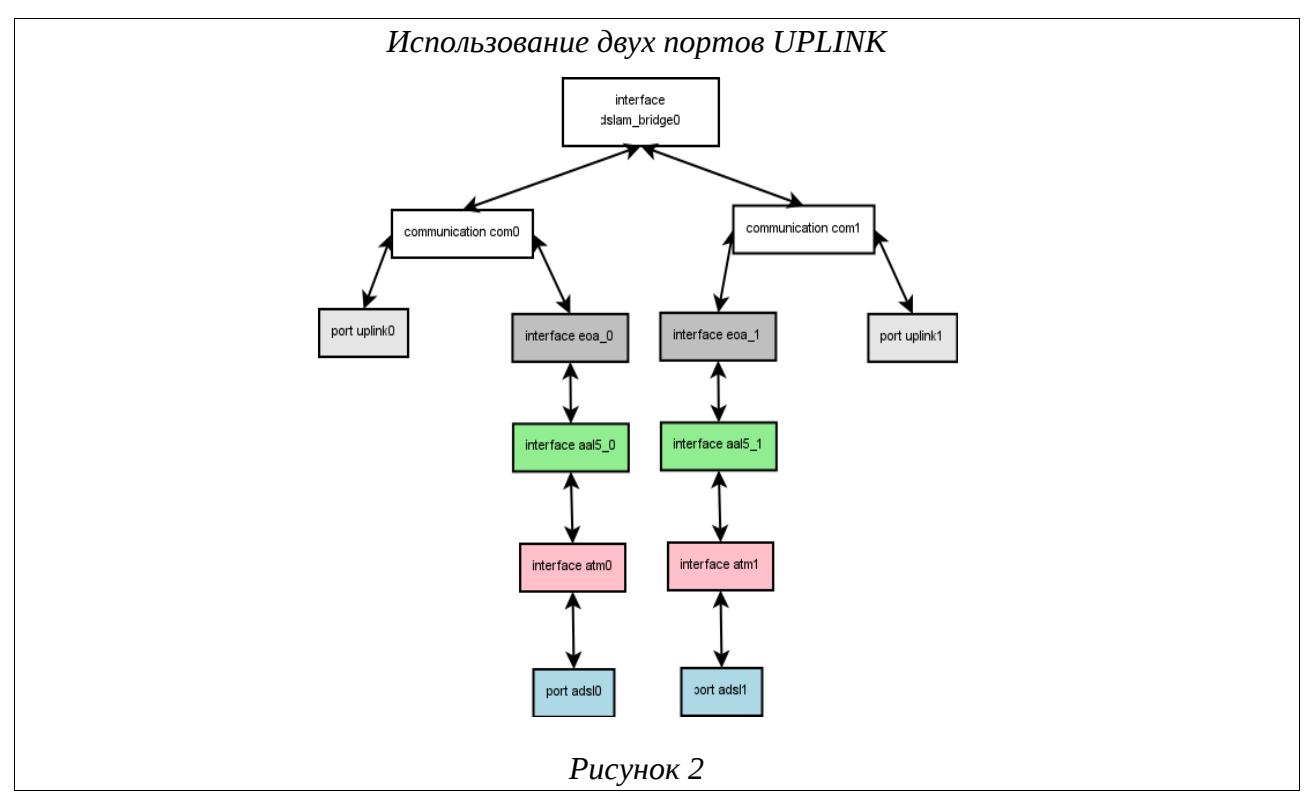

Пакеты, приходящие с порта ADSL0 пойдут на UPLINK0. Пакеты, приходящие с порта ADSL1 пойдут на UPLINK1. Т.е. мост жестко устанавливает соединение между ADSL и

UPLINK в upstream направлении, а не определяет это по mac learning алгоритму. Это и есть особенность аппаратной реализации моста.

Тем не менее, все остальные функции бриджа (например: STP, управление со всех портов по одному IP) выполняются для всех COMMUNICATION на уровне моста.

В простом случае не имеет смыла использование двух и более объектов COMMUNICATION, но такая возможность оставлена.

После этой операции схема приняла вид:

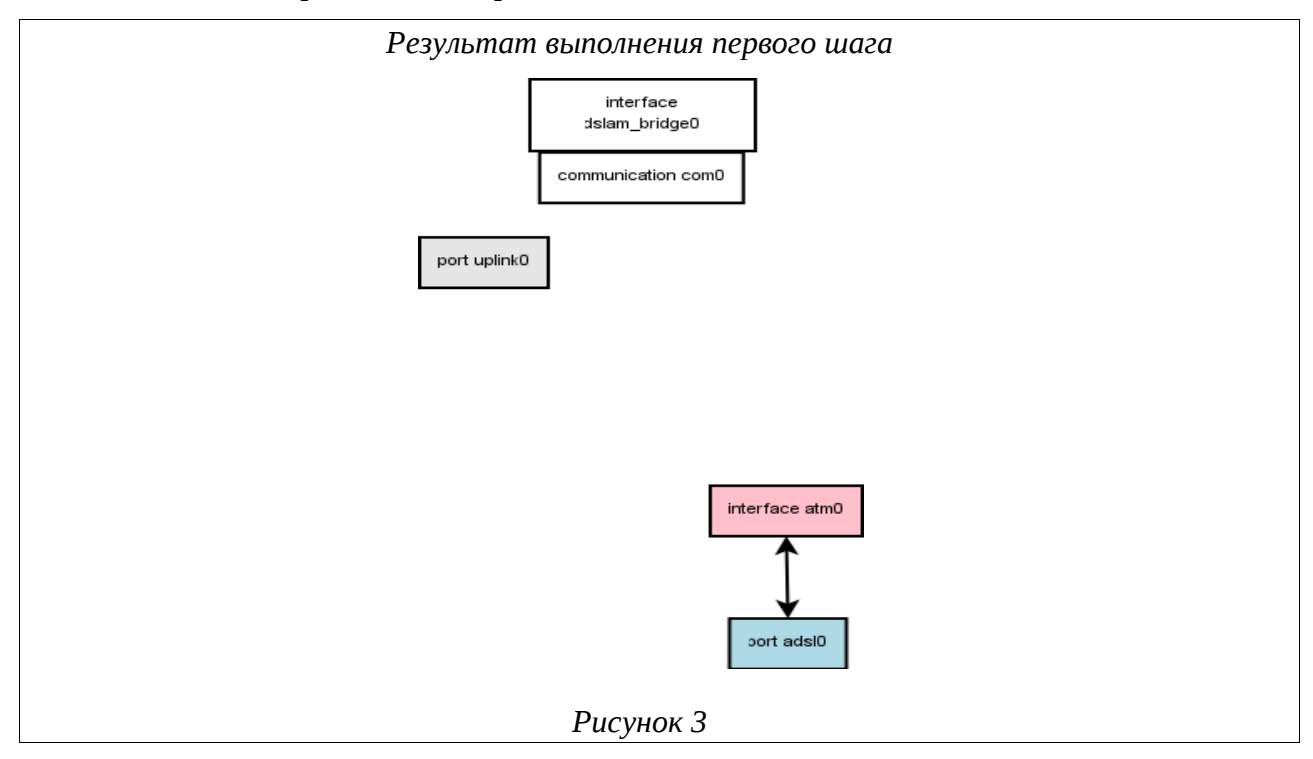

#### 3.3.4. Активация интерфейса АТМ

Для того чтобы начался прием ATM из порта ADSL, необходимо активировать связанный с этим портом ATM-интерфейс.

Таблица 13

Последовательность действий для активации интерфейса АТМ

| Шаг | Действие                              | Описание действия                                |
|-----|---------------------------------------|--------------------------------------------------|
| 1.  | als(cntx-dslam)# interface atm atm0   | Переход в режим конфигурирования интерфейса atm0 |
| 2.  | als(interface)[atm atm0]# no shutdown | Включение интерфейса atmo                        |

Интерфейс ATM не надо связывать с портом ADSL, т.к. эта связь постоянна (выполнена на аппаратном уровне). Каждому ADSL-порту соответствует интерфейс ATM с тем же номером.

После того, как интерфейс был активизирован изменений в нашей схеме не произошло,

т.к. не было добавлено ни интерфейсов, ни связок.

## 3.3.5. Создание, связывание и активация интерфейса AAL5

Интерфейс AAL5 отвечает за выборку из интерфейса ATM ячеек с заданными значениями полей VPI/VCI и их сборку в пакеты Ethernet / IP / PPP (в зависимости от типа инкапсуляции).

Таблица 14

| Шаг | Действие                                              | Описание действия                                                                                                    |
|-----|-------------------------------------------------------|----------------------------------------------------------------------------------------------------|
| 1.  | als(interface)[atm atm0]# interface aal5 aal50        | Создание нового интерфейса aal50,<br>который реализует протокол AAL5.<br>Эта команда также переводит CLI в<br>режим конфигурирования созданного<br>интерфейса        |
| 2.  | als(interface)[aal5 aal50]# bind atm0                 | Связывание интерфейсов aal50 и<br>atm0                                                                                                    |
| 3.  | als(interface)[aal5 aal50]# no shutdown               | Включение интерфейса aal50                                                                                                    |
| 4.  | als(interface)[aal5 aal50]# encapsulation<br>ethernet | Создание интерфейса инкапсуляции<br>типа Ethernet (для режима Ethernet<br>через ATM) для данного AAL5 и<br>переход в режим конфигурирования<br>созданного интерфейса |

Последовательность действий для создания, связывания и интерфейса АТМ

Таким образом, после выполнения описанных команд наша схема имеет вид:

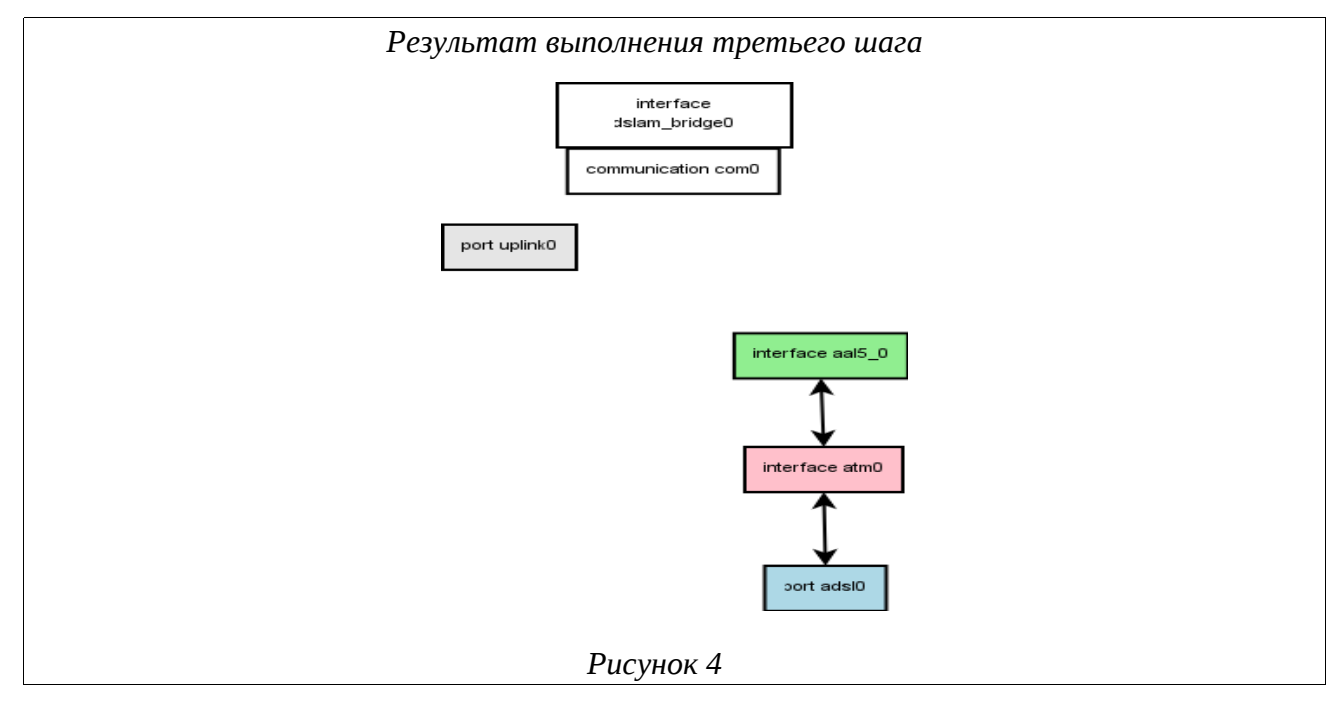

AAL5 интерфейс поддерживает различные типа инкапсулированных пакетов:

ETHERNET/IP/PPP. Следующим шагом будет задание и настройка типа инкапсуляции.

# 3.3.6. Определение типа интерфейса инкапсуляции, его связывание и активация

Интерфейс Encapsulation нужен для того, чтобы передавать дальше собранные интерфейсом AAL5 пакеты из ATM-ячеек, которые пришли с порта ADSL, а также для приема пакетов, пришедших с порта Uplink, и передачи их на интерфейс AAL5.

Таблица 15

Последовательность действий для задания типа инкапсулирующего интерфейса, его

| Шаг | Действие                                           | Описание действия                                                                                                    |
|-----|----------------------------------------------------|----------------------------------------------------------------------------------------------------|
| 1.  | als(interface)[aal5 aal50]# encapsulation ethernet | Создание интерфейса инкапсуляции<br>типа Ethernet (для режима Ethernet<br>через ATM) для данного AAL5 и<br>переход в режим конфигурирования<br>созданного интерфейса |
| 2.  | als(aal5)[encap ethernet]# bind com0               | Связывание интерфейса encapsulation с интерфейсом Communication сомо                                                                                                 |
| 3.  | als(aal5)[encap ethernet]# no shutdown             | Активация текущий интерфейса<br>инкапсуляции                                                                                                    |

#### связывания и активации

В настоящее время ADSL2+ IP DSLAM поддерживает только инкапсуляцию типа ETHERNET.

Команда создания типа инкапсуляции делает сразу несколько действий. Если у интерфейса AAL5 не было связанного с ним верхнего интерфейса, то такой интерфейс создается и с ним устанавливается связка. Если же интерфейс был указанного в команде типа, то эта команда просто переходит в режим его редактирования. Если тип не совпадает – команда возвращает ошибку.

Таким образом, после выполнения описанных команд наша схема имеет вид:

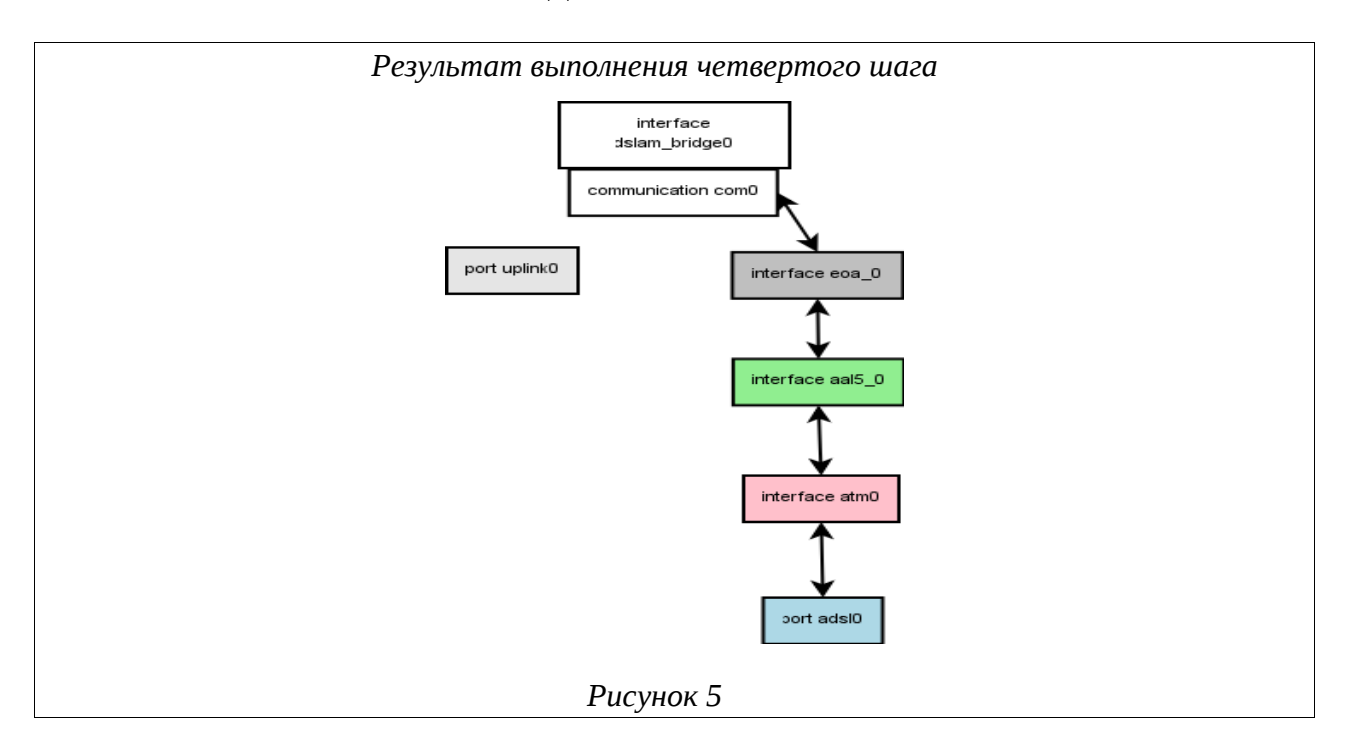

Теперь, когда все необходимые интерфейсы и порты созданы, и пакеты могут проходить от порта ADSL до моста и обратно, осталось только связать и активировать порты Uplink и ADSL.

## 3.3.7. Связывание и активация порта UPLINK

Для того, чтобы пакеты могли приходить на мост со стороны Uplink-порта, его необходимо связать с этим мостом. Для этого нужно выполнить следующие действия:

Таблица 16

| Шаг | Действие                                       | Описание действия                                                                         |
|-----|------------------------------------------------|-------------------------------------------------------------------------------------------|
| 1.  | als(aal5)[encap ethernet]# port uplink uplink0 | Данная команда переводит пользователя<br>в режим редактирования настроек порта<br>uplink0 |
| 2.  | als(port)[uplink uplink0]# bind com0           | Связывание порта uplink0 с<br>Communication com0                                          |
| 3.  | als(port)[uplink uplink0]# no shutdown         | Включение текущего порта uplink0                                                          |

Последовательность действий для связывания и активации nopma Uplink

После выполнения описанных команд наша схема имеет вид:

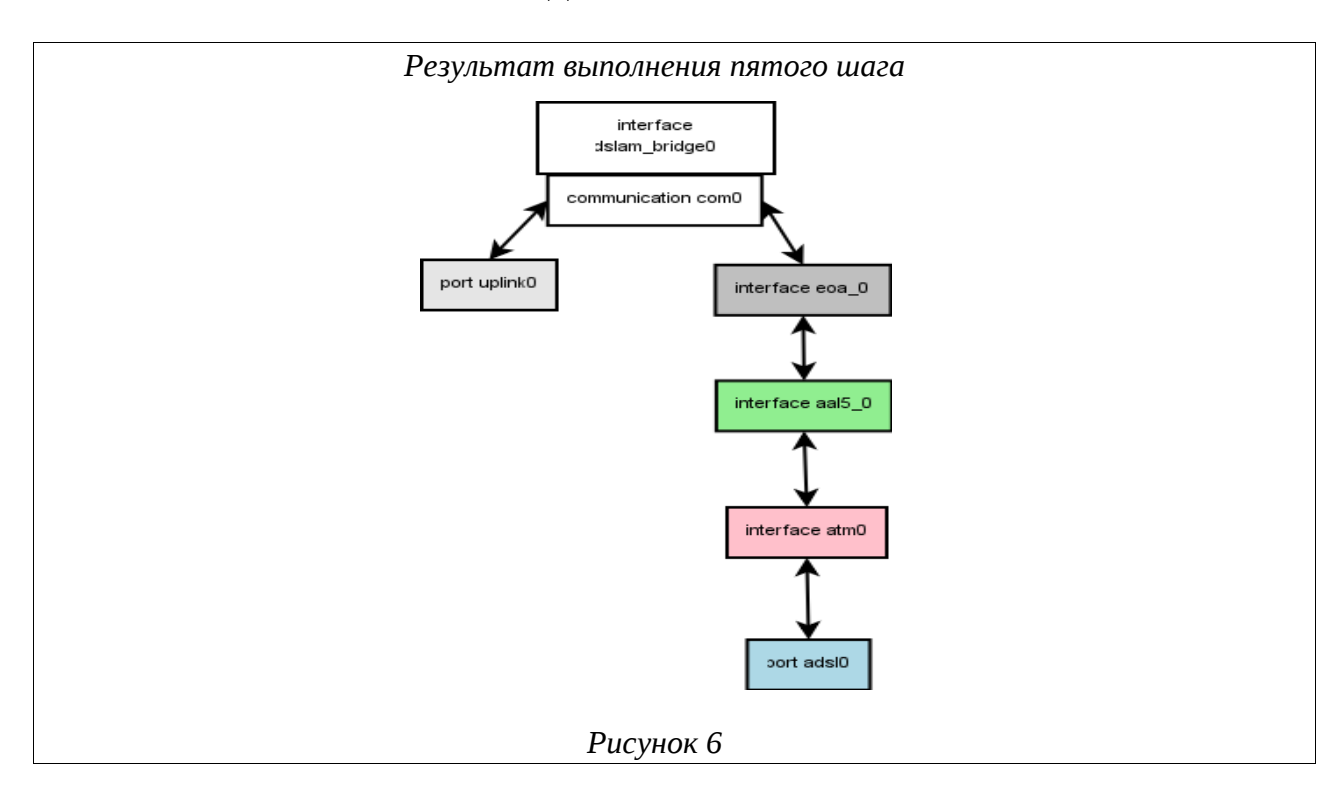

Фактически, мы уже получили требуемую структуру, но она пока работать не будет. Осталось сделать последнюю вещь – включить ADSL порт.

#### 3.3.8. Активация порта ADSL

Активация порта ADSL включает физический порт. Только после того, как порт будет включен, модем, присоединенный к этому порту, обнаружит, что он с чем-то соединен, и попытается установить связь.

Для включения нужно выполнить команды:

Таблица 17

Последовательность действий для активации ADSL порта

| Шаг | Действие                                      | Описание действия                                   |
|-----|-----------------------------------------------|-----------------------------------------------------|
| 1.  | als(port)[uplink uplink0]# port<br>adsl adsl0 | Переход в режим редактирования настроек порта ads10 |
| 2.  | als(port)[adsl_adsl0]# no<br>shutdown         | Активация ADSL-порта ads10                          |

После установления соединения с модемом DSLAM начнет передавать пакеты от пользователя в сеть (upstream) и из сети к пользователю (downstream).

## 3.4. Проверка системы

Внешний вид ADSL2+ IP DSLAM и изображение его лицевой панели приведены ниже:

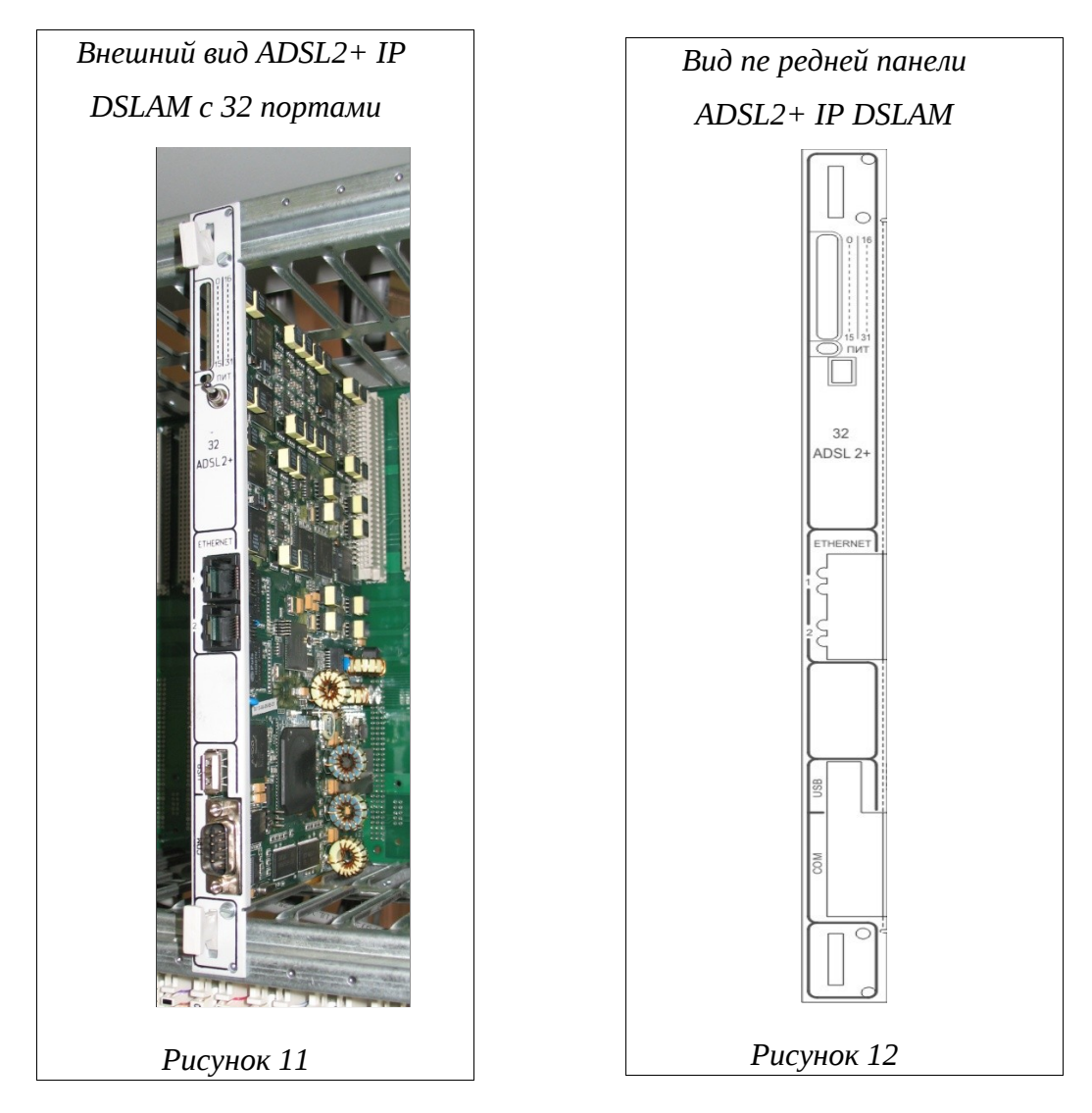

На лицевой панели платы ADSL2+ IP DSLAM располагаются следующие элементы управления:

- 8, 16 или 32 светодиодов (в зависимости от комплектации), показывающих состояние каналов ADSL;
- светодиоды «ПИТ», индуцирующие общее состояние системы;
- тумблер питания (положение вверх питание включено, положение вниз питание выключено);
- 2 Uplink-порта Gigabit/Fast Ethernet для подключения сетевых интерфейсов;
- порт *«USB»* для подключения USB Flash, необходимого в случае локального обновления системы;
- порт RS-232 «СОМ» для подключения ПК, с которого производится конфигурация устройства.

#### 3.4.1. Внешняя индикация состояния устройства

К внешней индикации состояния ADSL2+ IP DSLAM относится набор светодиодов, расположенных на лицевой панели блока. Ниже приводится назначение отдельных светодиодов и их возможных сигналов:

- 32 светодиода, показывающих состояние каналов ADSL:
  - моргание светодиода обозначает процесс установки связи устройства и абонентского модема для соответствующего канала;
  - постоянное свечение показывает, что связь установлена;
- светодиоды «ПИТ», индицирующие общее состояние системы:
  - медленное моргание зеленого светодиода (1 раз в 2 секунды) показывает, что устройство работает в нормальном режиме;
  - моргание красного светодиода при работе говорит о возникновении некритических ошибок во время работы, таких как неправильная конфигурация, отбрасывание пакетов, перегрузка и др.

При загрузке ADSL2+ IP DSLAM подается следующая последовательность сигналов: попеременное моргание красного и зеленого светодиодов в начале загрузки, моргание только красного светодиода (начальная стадия загрузки ПО), снова попеременное моргание обоих светодиодов и единоразовое моргание всех светодиодов каналов ADSL (применение конфигурации).

#### 3.4.2. Просмотр текущей конфигурации и статистики

Текущая конфигурация (running-config) показывает актуальные параметры устройства во время его работы. Она может отличаться от загрузочной конфигурации (startup-config), т.к. оператор может, например, временно изменить некоторые настройки устройства и не сохранять их.

Для просмотра текущей конфигурации нужно выполнить следующую команду CLI:

show running-config

Часто требуется просмотреть только часть общей конфигурации: например, отдельного интерфейса или профиля. Для этого используются команды типа show config, которые доступны в соответствующих разделах конфигурации. Например, для просмотра настроек порта ADSL10 можно выполнить команду

port adsl adsl10 show config

Получить статистику по какому-либо интерфейсу или порту можно с помощью похожей команды - show status. Например:

port adsl adsl10 show status

При этом в большинстве случаев слово status необязательно, и статистика точно так же отображается с помощью команды show. Кроме того, имеется возможность периодического вывода данных статистики с помощью команды show repeat. Период вывода также является настраиваемым. Ниже приводится пример команды для отображения статистики с периодом 10 секунд:

port adsl adsl10 show repeat 10

#### 3.4.3. Отображение состояния линий ADSL

Ha ADSL2+ IP DSLAM имеется специальная утилита adsl\_monitor, которая позволяет в наглядном виде получать информацию о состоянии выбранных портов ADSL. Отображаемые данные обновляются в реальном времени. Указанная программа доступна из CLI, и в качестве необязательных параметров принимает имя интересующего абонентского порта и количество портов. По умолчанию по команде adsl\_monitor на экран выводятся данные по первым восьми портам ADSL. Для того чтобы узнать состояние портов, например, от adsl10 до adsl15, можно выполнить следующую команду:

adsl\_monitor adsl10 count 6

Для каждого порта отображается следующая информация:

Таблица 18

| Параметр | Описание                                                                                                    |
|----------|----------------------------------------------------------------------------------------------------|
| State    | <ul> <li>Состояние порта. К основным состояниям относятся:</li> <li>3. DISABLED — порт выключен</li> <li>4. EXCPTN — возникло исключение</li> <li>5. HNDSHK — происходит обработка начальных сигналов установки соединения с абонентским оборудованием</li> <li>6. TRNNG / ANLS / EXCHNG - пробный обмен данными, завершающие этапы соединения</li> <li>7. IDLE1 — порт включен, но абонентское оборудование не подключено</li> <li>8. SHOWTIME - установка соединения успешно завершена, интерфейс готов к приему и оправке данных (к линии подключен модем)</li> <li>9. SELTACT — происходит измерение параметров линии с помощью SELT</li> </ul> |

| Параметр            | Описание                                                                                                    |
|---------------------|----------------------------------------------------------------------------------------------------|
| Mode                | <ul> <li>Тип модуляции. Имеются следующие типы:</li> <li>10. АUTO - автоматический режим установления модуляции ADSL.<br/>(Выбор идет между G.Dmt, G.Dmn.Bis и G.Dmt.Bis.Plus)</li> <li>11. DMT - модуляция согласно стандарту ITU G.992.1 (G.Dmt)</li> <li>12. LITE - модуляция согласно стандарту ITU G.992.2 (G.Lite)</li> <li>13. DMT_BIS - модуляция согласно стандарту ITU G.992.3 (G.Dmt.Bis)</li> <li>14. LITE_BIS - модуляция согласно стандарту ITU G.992.4 (G.Lite.Bis)</li> <li>15. DMT_BIS_+ - модуляция согласно стандарту ITU G.992.5 (G.Dmt.Bis.Plus)</li> <li>16. G. AnnM - модуляция согласно стандарту ITU G.992.3 (G.Dmt.Bis) Annex M</li> <li>17. G_AnnM+ - модуляция согласно стандарту ITU G.992.5 (G.Dmt.Bis.Plus)</li> <li>18. GAnnL - модуляция согласно стандарту ITU G.992.3 (G.Dmt.Bis) Annex M</li> <li>19. T1 413 - модуляция согласно стандарту ANSL T1 413i2</li> </ul> |
| Lp u/d              | Режим буферизации для передаваемых по ADSL-каналу данных в обоих<br>направлениях:<br><b>20.</b> Int — interleaved, режим буферизации<br><b>21.</b> Fst — fast, режим передачи данных без буферизации                                                                                                    |
| Dp u/d              | Значение глубины буферизации данных в обоих направлениях.<br>Допустимые значения — от 1 до 64                                                                                                    |
| Dl u/d              | Значение времени задержки данных в миллисекундах при буферизации в обоих направлениях. Допустимые значения — от 0 до 18                                                                                                    |
| Snr u/d             | Значение предела помехоустойчивости в децибелах. Допустимые значения — от 0 до 31                                                                                                    |
| SpeedUs/SpeedD<br>s | Максимальная пропускная способность (скорость) канала в обоих направлениях в Кбит/с                                                                                                    |
| Avg us/Avg ds       | Средняя реальная скорость передачи данных по каналу в Кбит/с                                                                                                    |
| Cell us/Cell ds     | Число полученных / переданных ячеек АТМ                                                                                                    |
| HEC us/HEC ds       | Количество ошибок Header Error Control (HEC) в обоих направлениях                                                                                                    |
| FEC us/FEC ds       | Количество ошибок Forward Error Correction (FEC) в обоих направлениях                                                                                                    |
| CRC us/CRC ds       | Количество ошибок Cyclic Redundancy Check (CRC) в обоих направлениях                                                                                                    |
| Uptime/Tuptime      | Время, в течение которого порт находился в состоянии SHOWTIME с момента его последнего включения / общее время работы порта с момента включения ADSL2+ IP DSLAM (формат ДД ЧЧ:MM)                                                                                                    |

Наряду с консольной версией монитора ADSL-портов существует web-версия, доступная в разделе меню «Диагностика» в Web-конфигураторе при включенном сервисе

web (service web no shutdown). Отображаемые этой версией монитора параметры линий ADSL совпадают с описанными выше.

#### 3.4.4. Измерение параметров линий ADSL

Благодаря поддержке механизма SELT (Single-Ended Line Testing) ADSL2+ IP DSLAM позволяет проводить одностороннее измерение некоторых параметров абонентской линии со стороны поставщика услуг широкополосного доступа. Как следует из названия, этот метод не требует никакого специального оборудования на стороне абонента: при проведении тестирования линия должна быть нетерминирована (или терминирована аналоговым телефоном с высоким сопротивлением). Таким образом, поставщик услуг связи имеет возможность проводить диагностику и выявлять проблемы кабельного хозяйства сети из единого центра и без дополнительного привлечения технического персонала.

Тестирование линии можно начать с помощью команды selt start в контексте соответствующего порта ADSL. Ниже приведен пример команды начала теста линии, подключенной к порту adsl10:

```
port adsl adsl10 selt start
```

При выполнении этой команды на экран будет выведено сообщение о том, что измерение параметров линии начато, а также индикация этого процесса. По окончании измерений, длящихся около 90 секунд, будет выведена полученная информация о линии. Она включает в себя следующие основные параметры:

| Параметр                         | Описание                                                                                                    |
|----------------------------------|----------------------------------------------------------------------------------------------------|
| AM and Other NB Disturbers       | Список частот и мощностей обнаруженных источников помех в линии                                                                          |
| Loop<br>Termination              | Вид окончания линии:<br>22. short — линия терминирована<br>23. open - линия нетерминирована                                              |
| Fault Detected                   | Обнаружена ли неисправность линии                                                                                                    |
| Physical Loop<br>Length          | Примерная длина линии в метрах                                                                                                    |
| Confidence                       | Оценочная точность указанной длины линии                                                                                                 |
| Loop Loss 300<br>kHz Attenuation | Затухание линии при частоте 300kHz                                                                                                    |
| Data Rate<br>Estimates           | Оценка потенциально достижимых скоростей передачи данных в обоих направлениях при использовании поддерживаемых стандартов ADSL, в Кбит/с |
| CO Modem                         | Модем на стороне провайдера                                                                                                    |
| CPE Modem                        | Модем на стороне пользователя                                                                                                    |

| Параметр                                                  | Описание                    |
|-----------------------------------------------------------|-----------------------------|
| Noise<br>Assumption                                       | Предполагаемый уровень шума |
| Ниже приводится пример вывода результатов измерений SELT: |                             |

AM and Other NB Disturbers Frequency Power There is no AM or other NB disturber. Loop Estimate Loop Termination : open Fault Detected : no Fault Detected: noPhysical Loop Length: 10 metersConfidence: 90% Loop Loss 300 kHz Attenuation : 0.06 dB Data Rate Estimates CO Modem : Generic CPE Modem : Generic Noise Assumption : AWGN -140.00 dBm/Hz ADSL AnxA US : 1508 ADSL AnxA DS : 12752 Noise Assumption : AWGN -140.00 dBm/Hz ADSL AnxB US : 1568 ADSL AnxB DS : 11188 Noise Assumption : AWGN -140.00 dBm/Hz ADSL2 AnxA US : 1508 ADSL2 AnxA DS : 12752 : AWGN -140.00 dBm/Hz Noise Assumption ADSL2 AnxB US : 1568 ADSL2 AnxB DS : 11188 Noise Assumption : AWGN -140.00 dBm/Hz ADSL2+ AnxA US : 1508 ADSL2+ AnxA DS : 27544 Noise Assumption : AWGN -140.00 dBm/Hz ADSL2+ AnxB US : 1568 ADSL2+ AnxB DS : 25976

Проведение теста линии также возможно с использованием Web-конфигуратора. Соответствующая страница называется «Линия» и доступна в разделе меню «Диагностика» в при включенном в конфигурации сервисе web (service web no shutdown).

#### 3.4.5. Сведения о работе ПО

Для контроля за состоянием различных компонент ПО на ADSL2+ IP DSLAM имеется специальный сервис, использующий стандарт ведения системных журналов syslog. Коротко говоря, syslog позволяет запущенным приложениям и самой ОС записывать сообщения в

общий набор системных журналов («лог»), которые могут храниться там, где это наиболее удобно для программистов и сетевых администраторов. Подробность сообщений является конфигурируемой, благодаря чему можно сократить общее количество сообщений и ограничиться, например, только получением информации об ошибках, которые могут требовать вмешательства системного программиста.

Настройка соответствующего сервиса доступна в разделе конфигурации

#### service syslog

Здесь можно включить или выключить журналирование, настроить уровень важности получаемых сообщений и место их хранения (локально или удаленно). Кроме того, здесь же можно просмотреть имеющиеся на данный момент сообщения, а также удалить их.

## ПРИЛОЖЕНИЕ 1

# Назначение контактов 96-контактного разъема для абонентских линий платы ADSL2+

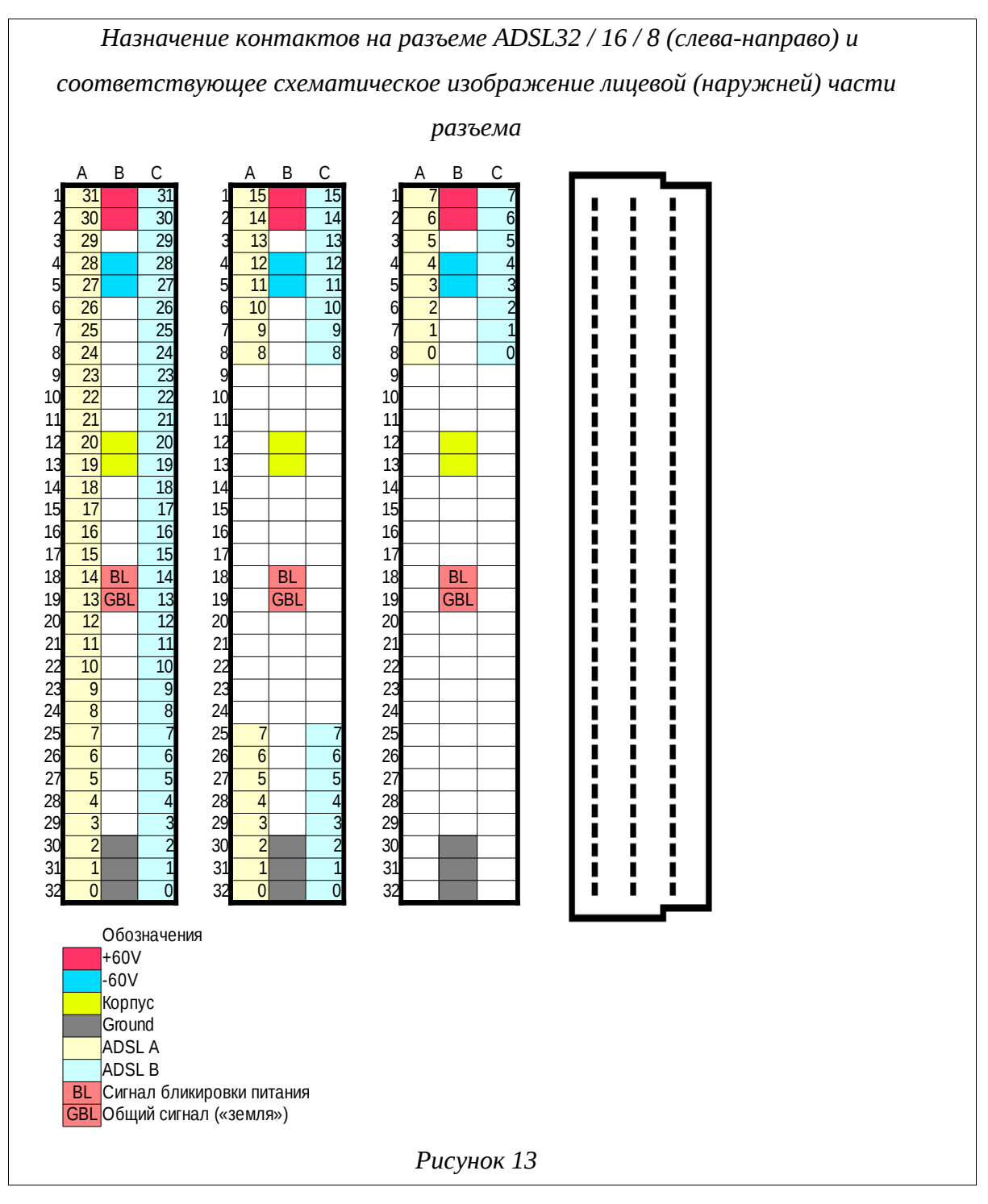

Полярность в линии ADSL неважна, поэтому контакты «ADSL A» и «ADSL B» в паре равнозначны.

## ПРИЛОЖЕНИЕ 2

## Назначение контактов разъема RJ-45

Общий вид разъема RJ-45 и розетки под него с указанием нумерации проводников приведены на рисунке ниже.

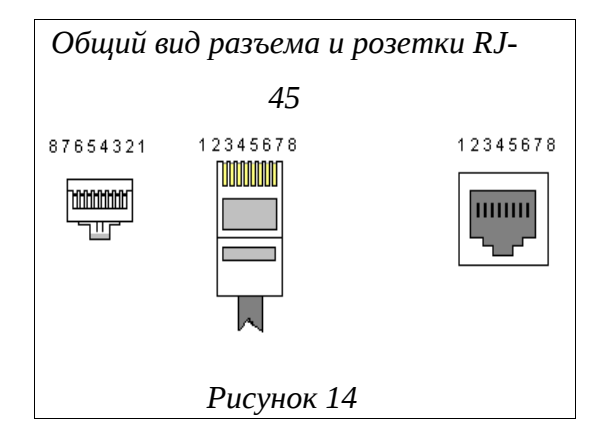

Расположение проводников для прямого кабеля:

| RJ-45 |                 |   | N⁰ | RJ-45           |     |
|-------|-----------------|---|----|-----------------|-----|
| TX+   | Бело-оранжевый  | 1 | 1  | Бело-оранжевый  | TX+ |
| TX-   | Оранжевый       | 2 | 2  | Оранжевый       | TX- |
| RX+   | Бело-зеленый    | 3 | 3  | Бело-зеленый    | RX+ |
|       | Синий           | 4 | 4  | Синий           |     |
|       | Бело-синий      | 5 | 5  | Бело-синий      |     |
| RX-   | Зеленый         | 6 | 6  | Зеленый         | RX- |
|       | Бело-коричневый | 7 | 7  | Бело-коричневый |     |
|       | Коричневый      | 8 | 8  | Коричневый      |     |

Расположение проводников для перекрестного кабеля:

| RJ-45 |                 |   |                      | N⁰ | RJ-45           |     |
|-------|-----------------|---|----------------------|----|-----------------|-----|
| TX+   | Бело-оранжевый  | 1 | $\sim$               | 1  | Бело-оранжевый  | TX+ |
| TX-   | Оранжевый       | 2 | $\neg \succ \frown$  | 2  | Оранжевый       | TX- |
| RX+   | Бело-зеленый    | 3 | <u>~</u> ~           | 3  | Бело-зеленый    | RX+ |
|       | Синий           | 4 | $\neg X \sim$        | 4  | Синий           |     |
|       | Бело-синий      | 5 | $\rightarrow$ XX $-$ | 5  | Бело-синий      |     |
| RX-   | Зеленый         | 6 | ->>>                 | 6  | Зеленый         | RX- |
|       | Бело-коричневый | 7 |                      | 7  | Бело-коричневый |     |
|       | Коричневый      | 8 |                      | 8  | Коричневый      |     |

## ПРИЛОЖЕНИЕ 3

## Назначение контактов разъема RS-232 (СОМ)

Общий вид разъема RS-232 с указанием нумерации проводников и их назначением приведен на рисунке ниже.

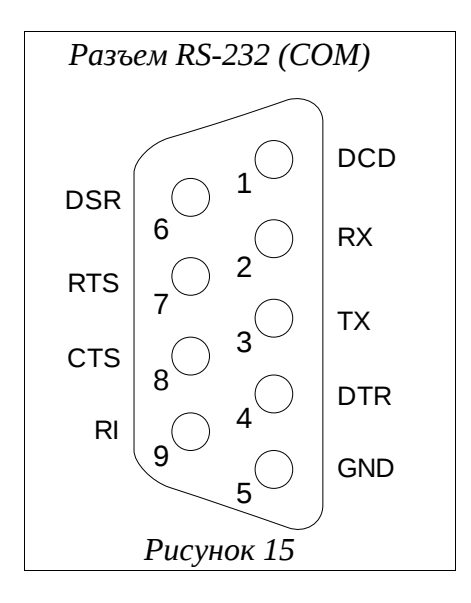

## ПРИЛОЖЕНИЕ 4

## Назначение контактов сплиттера, вставляемого в плинт

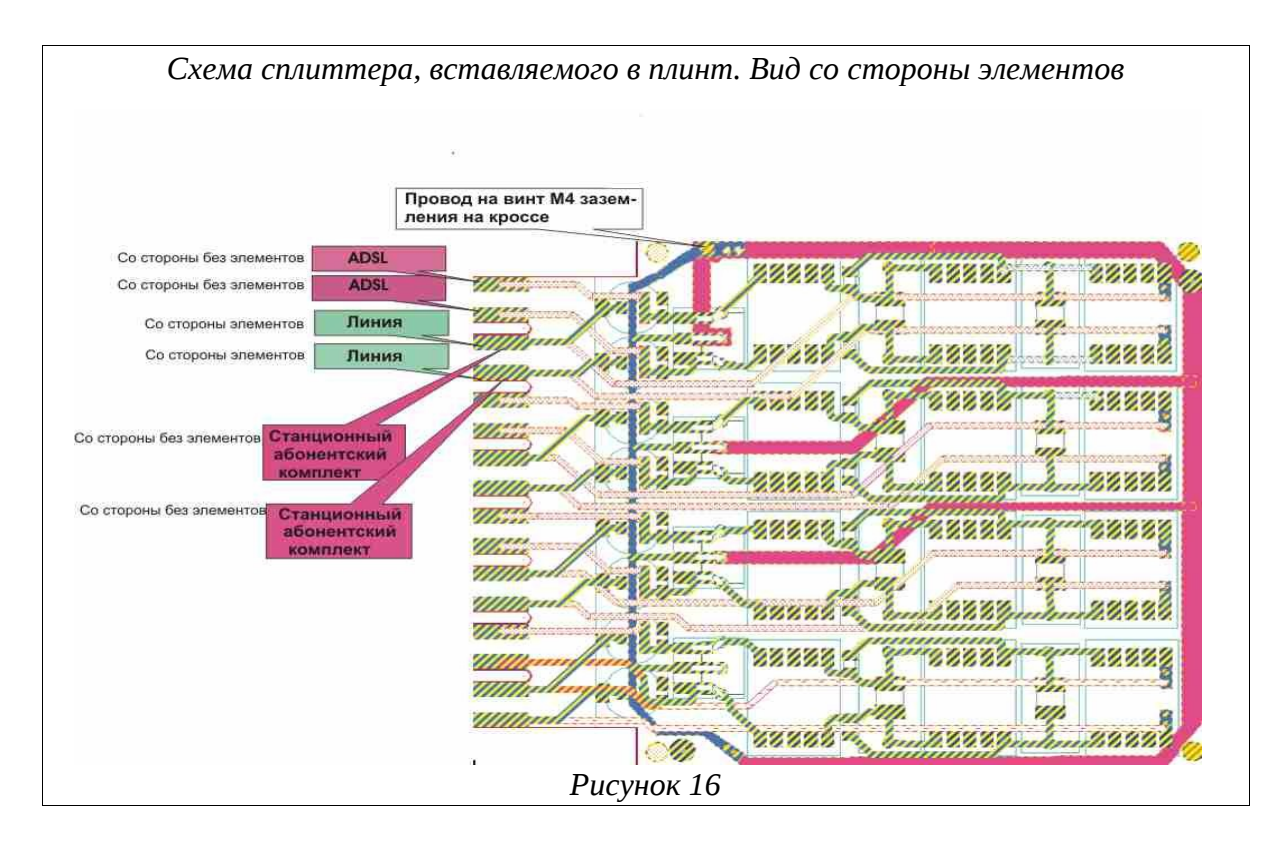

## ПРИЛОЖЕНИЕ 5

# Типовая схема использования сплиттеров

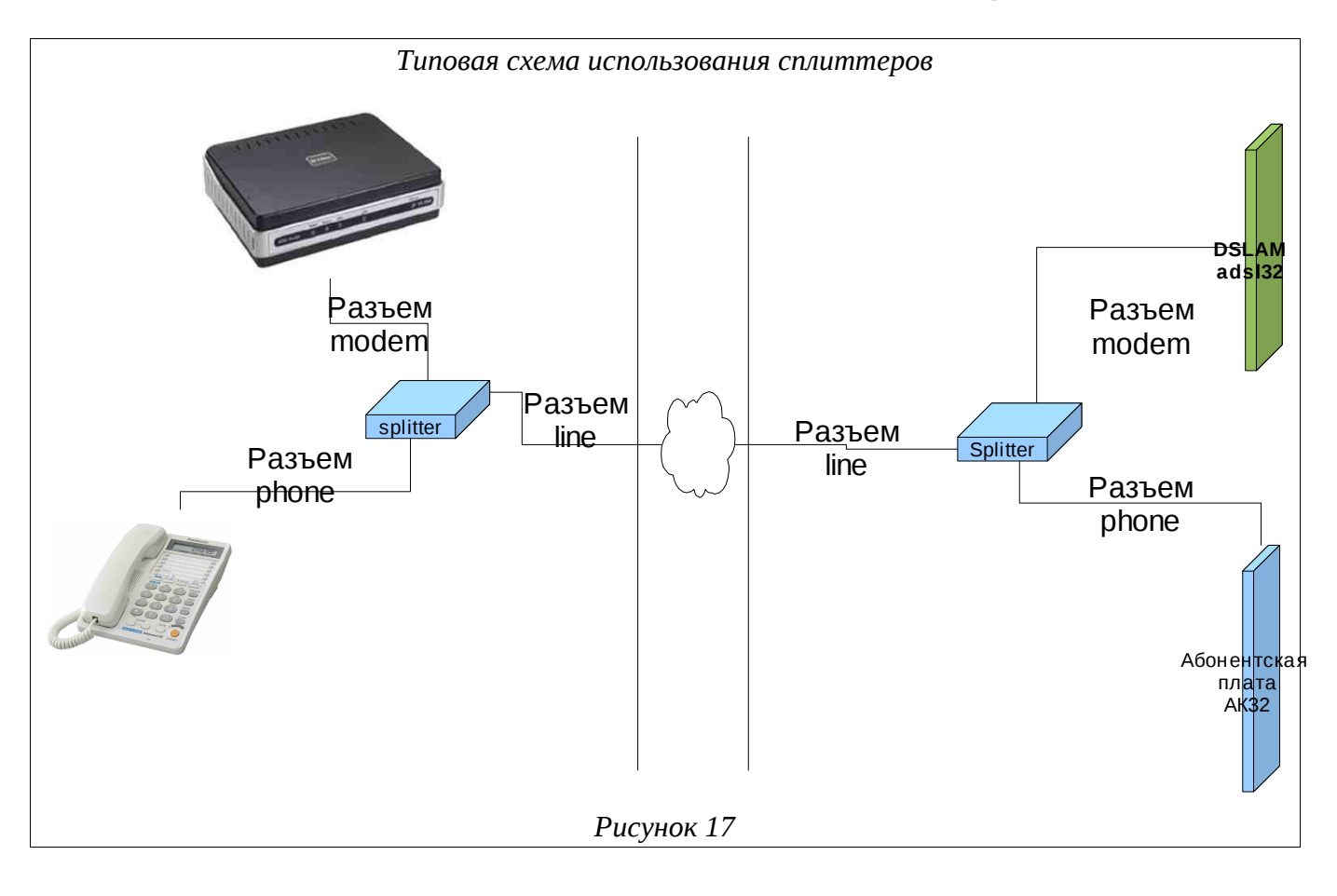

# СОКРАЩЕНИЯ

| Сокращение   | Расшифровка                                                                                   |  |  |  |  |  |  |
|--------------|-----------------------------------------------------------------------------------------------|--|--|--|--|--|--|
| ADSL         | Asymmetric Digital Subscriber Line (асимметричная цифровая абонентская линия)                 |  |  |  |  |  |  |
| CLI          | Command Line Interface (интерфейс командной строки)                                           |  |  |  |  |  |  |
| DSCP         | Differentiated Services Code Point (точка кода дифференцированных услуг)                      |  |  |  |  |  |  |
| DSLAM        | Digital Subscriber Line Access Multiplexer (мультиплексор доступа цифровой абонентской линии) |  |  |  |  |  |  |
| MSPU         | Модуль системы передач, универсальный                                                         |  |  |  |  |  |  |
| MSPU OC ADSL | ADSL на базе платформы MSPU                                                                   |  |  |  |  |  |  |
| QoS          | Quality of Service (качество обслуживания)                                                    |  |  |  |  |  |  |
| U            | Unit (Стоечный юнит  = 44,45 мм (или 1,75 дюйма))                                             |  |  |  |  |  |  |
| VLAN         | Virtual Local Area Network (виртуальная локальная компьютерная сеть)                          |  |  |  |  |  |  |
| БУН-21/6     | Блок универсальный на 21 место - 6''                                                          |  |  |  |  |  |  |
| OC           | Операционная система                                                                          |  |  |  |  |  |  |
| ПК           | Персональный компьютер                                                                        |  |  |  |  |  |  |
| ПО           | Программное обеспечение                                                                       |  |  |  |  |  |  |
| ТфоП         | Телефонная сеть общего пользования                                                            |  |  |  |  |  |  |
| УИ-ШРО       | Устройство интерфейсное ШРО                                                                   |  |  |  |  |  |  |
| ШРО          | Шкаф распределительный оптический                                                             |  |  |  |  |  |  |

|                         | Лист регистрации изменений |            |       |                     |                                         |                |                                                     |      |      |  |
|-------------------------|----------------------------|------------|-------|---------------------|-----------------------------------------|----------------|-----------------------------------------------------|------|------|--|
| Номера листов (страниц) |                            |            |       |                     |                                         |                |                                                     |      |      |  |
| Изм                     | Измененных                 | Замененных | Новых | Аннулиро-<br>ванных | Всего<br>листов<br>(страниц)<br>в докум | №<br>документа | Входящий №<br>сопроводитель<br>ного докум и<br>дата | Подп | Дата |  |
|                         |                            |            |       |                     |                                         |                |                                                     |      |      |  |
|                         |                            |            |       |                     |                                         |                |                                                     |      |      |  |
|                         |                            |            |       |                     |                                         |                |                                                     |      |      |  |
|                         |                            |            |       |                     |                                         |                |                                                     |      |      |  |
|                         |                            |            |       |                     |                                         |                |                                                     |      |      |  |
|                         |                            |            |       |                     |                                         |                |                                                     |      |      |  |
|                         |                            |            |       |                     |                                         |                |                                                     |      |      |  |
|                         |                            |            |       |                     |                                         |                |                                                     |      |      |  |
|                         |                            |            |       |                     |                                         |                |                                                     |      |      |  |
|                         |                            |            |       |                     |                                         |                |                                                     |      |      |  |
|                         |                            |            |       |                     |                                         |                |                                                     |      |      |  |
|                         |                            |            |       |                     |                                         |                |                                                     |      |      |  |
|                         |                            |            |       |                     |                                         |                |                                                     |      |      |  |
|                         |                            |            |       |                     |                                         |                |                                                     |      |      |  |
|                         |                            |            |       |                     |                                         |                |                                                     |      |      |  |
|                         |                            |            |       |                     |                                         |                |                                                     |      |      |  |
|                         |                            |            |       |                     |                                         |                |                                                     |      |      |  |
|                         |                            |            |       |                     |                                         |                |                                                     |      |      |  |
|                         |                            |            |       |                     |                                         |                |                                                     |      |      |  |
|                         |                            |            |       |                     |                                         |                |                                                     |      |      |  |
|                         |                            |            |       |                     |                                         |                |                                                     |      |      |  |
|                         |                            |            |       |                     |                                         |                |                                                     |      |      |  |
|                         |                            |            |       |                     |                                         |                |                                                     |      |      |  |
|                         |                            |            |       |                     |                                         |                |                                                     |      |      |  |
|                         |                            |            |       |                     |                                         |                |                                                     |      |      |  |
|                         |                            |            |       |                     |                                         |                |                                                     |      |      |  |
|                         |                            |            |       |                     |                                         |                |                                                     |      |      |  |
|                         |                            |            |       |                     |                                         |                |                                                     |      |      |  |
|                         |                            |            |       |                     |                                         |                |                                                     |      |      |  |
|                         |                            |            |       |                     |                                         |                |                                                     |      |      |  |
|                         |                            |            |       |                     |                                         |                |                                                     |      |      |  |
|                         |                            |            |       |                     |                                         |                |                                                     |      |      |  |
|                         |                            |            |       |                     |                                         |                |                                                     |      |      |  |
|                         |                            |            |       |                     |                                         |                |                                                     |      |      |  |
|                         |                            |            |       |                     |                                         |                |                                                     |      |      |  |
|                         |                            |            |       |                     |                                         |                |                                                     |      |      |  |
|                         |                            |            |       |                     |                                         |                |                                                     |      |      |  |
|                         |                            |            |       |                     |                                         |                |                                                     |      |      |  |
|                         |                            |            |       |                     |                                         |                |                                                     |      |      |  |
|                         |                            |            |       |                     |                                         |                |                                                     |      |      |  |
|                         |                            |            |       |                     |                                         |                |                                                     |      |      |  |
|                         |                            |            |       |                     |                                         |                |                                                     |      |      |  |